# 建設局電子入札の手引き (一般競争入札編)

平成28年9月9日

千葉市建設局

# はじめに

本書では、「ちば電子調達システム」において、千葉市建設局が発注する業務委託等のうち、 制限付一般競争入札方式で執行される業務(対象:予定価格100万円超の委託業務、予定価格 250万円超の修繕業務及び予定価格80万円超の賃貸借)における、発注から落札までの電子 入札システムの基本的な使用方法を中心に記したものです。

<u>一般競争入札に参加する際は必ず入札公告をご覧いただき、必要な手続きを行っていただくよ</u>うお願いします。

# 『建設局電子入札の手引き(一般競争入札編)』目次

| <ul> <li>はじめに・・・・・・・・・・・・・・・・・・・・・・・・・・・・・・・・・・・・</li></ul>                    | 1            |
|--------------------------------------------------------------------------------|--------------|
| •制限付一般競争入札方式の流れ · · · · · · · · · · · · · · · · · · ·                          | З            |
| •1.入札予定(公告)の確認、設計図書等の入手・・・・・・・・・・                                              | 4            |
| <ul> <li>・2.入札への参加申請(競争参加資格確認申請)・・・・・・・・・・・・・・・・・・・・・・・・・・・・・・・・・・・・</li></ul> | 0<br>2<br>31 |
| •3. 質問書の提出 · · · · · · · · · · · · · · · · · · ·                               | 36           |
| •4. 競争参加資格確認通知書の受理 · · · · · · · · · · · · · · · 3                             | 36           |
| •5. 質問回答書の電子配布 · · · · · · · · · · · · · · · · · 4                             | ↓1           |
| • 6. 「入札書」又は「辞退届」提出 ・・・・・・・・・・・・・ 4                                            | -2           |
| • 7. 開札 · · · · · · · · · · · · · · · · · ·                                    | -2           |
| •8.入札参加資格の審査(落札候補者のみ) ······· 4<br>8-1.最低制限価格制度 ················               | 2<br> 2      |
| <ul> <li>9. 落札決定</li> <li>・・・・・・・・・・・・・・・・・・・・・・・・・・・・・・・・・・・・</li></ul>       | ŀЗ           |
| <ul> <li>10.入札結果の照会・・・・・・・・・・・・・・・・・・・・・・・・・・・・・・・・・・・・</li></ul>              | łЗ           |

※別冊の「電子入札の手引き | 入札書提出編」も必ずご覧ください。

# 制限付一般競争入札方式の流れ

「ちば電子調達システム」において、開札後に入札参加資格を確認する制限付一般競争入札方式の流れは、次のとおりです。

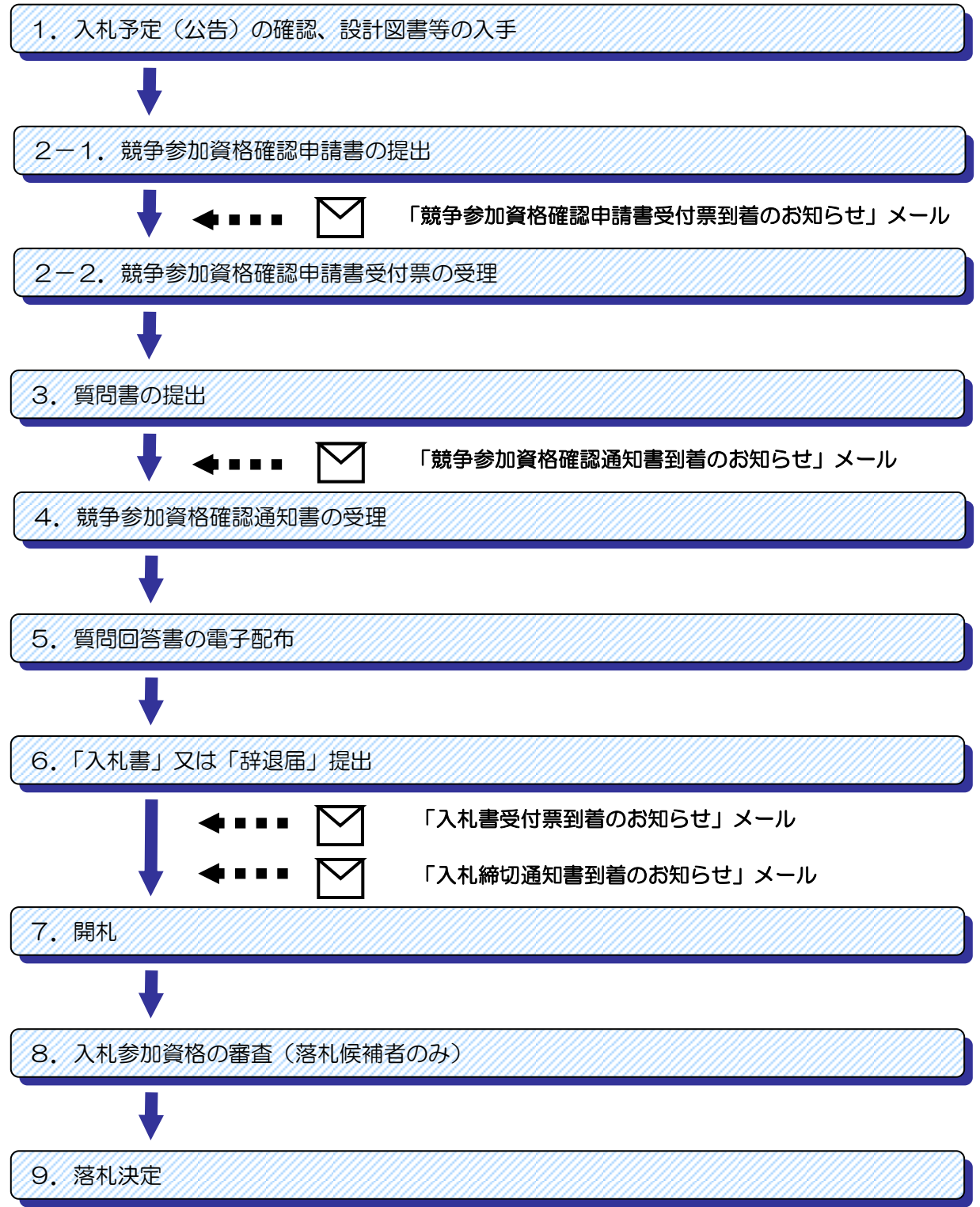

# 1. 入札予定(公告)の確認、設計図書等の入手

公告は、原則毎週月曜日に行います。

公告には、参加資格要件(参加条件)、申請、入札に関する詳細事項の記載があります。 必ずホームページに掲載されている公告をご確認ください。

- (1)制限付一般競争入札の発注に関する公表方法
- ア 公告(千葉市ホームページ) (http://www.city.chiba.jp/somu/somu/somu/kojibunsyo/chotatsu-kojiindex.html)
   イ 建設総務課ホームページ
  - (http://www.city.chiba.jp/kensetsu/somu/index.html)
- ウ 入札情報サービス(ちば電子調達システム) (https://www.chiba-ep-bis.supercals.jp/portalPublic/LPCOP10L\_INIT\_Action.do)
- (2) 公告で公表する内容は、以下のとおりです。
  - ア 開札前に公表する内容
    - ① 入札参加資格
    - 2 業務名
    - ③ 業務場所
    - ④ 業務期間
    - ⑤ 業種
    - ⑥ 業務概要
    - ⑦ 業務担当課
    - ⑧ 入札事務担当課
    - ⑨ 入札手続
    - 10 支払条件
- イ 落札決定後に公表する内容
  - ① 予定価格
  - ② 最低制限価格(設定している場合のみ)
- (3) 設計図書等の電子配布は、公告日から入札締切日までとなります。

ここでは、入札情報サービスから入札予定の案件を確認します。

(1)《ちば電子調達システム》画面を表示し、【システム入口】ボタンをクリックします。

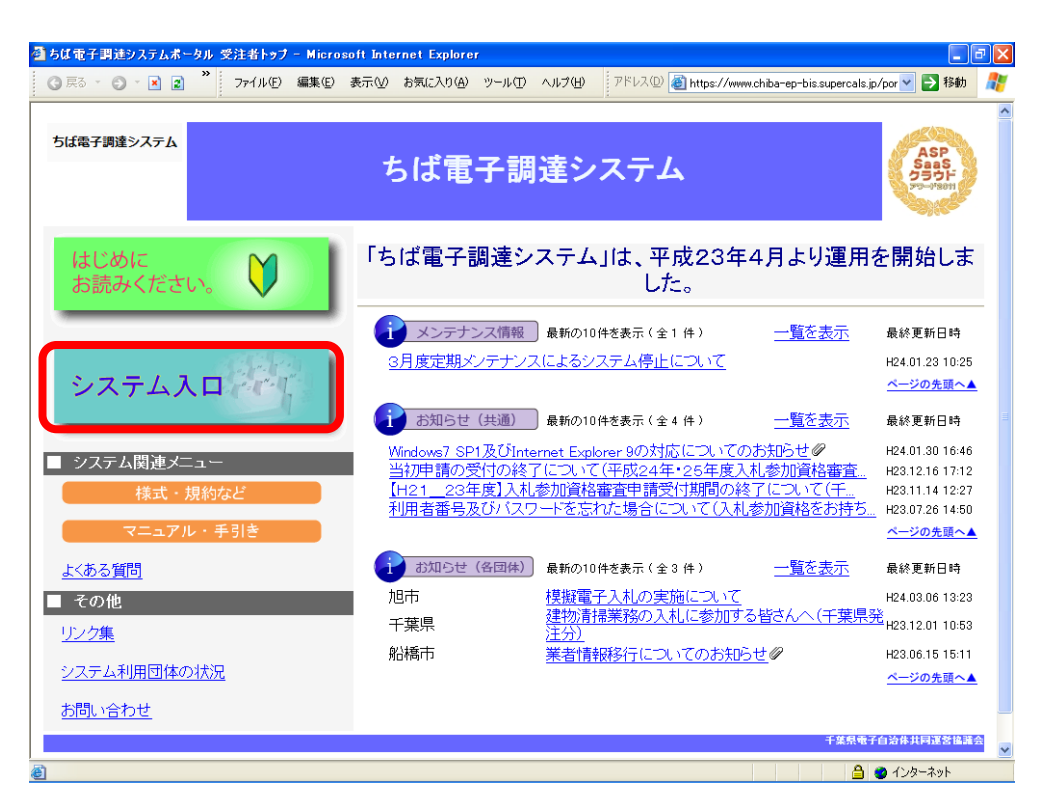

(2)《ちば電子調達システム》画面の《システムメニュー》で【入札情報サービス】ボタンを クリックします。

| ちば電子調達システムボー   | タル システム起動                        | - Microso | oft Inte | rnet Explore      | r                                 |                                         |                                  |                         |                       |        | ð |
|----------------|----------------------------------|-----------|----------|-------------------|-----------------------------------|-----------------------------------------|----------------------------------|-------------------------|-----------------------|--------|---|
| 3 戻る 🔹 🕥 🕤 🖹 🙎 | » ファイル(E)                        | 編集(E) 計   | 表示♡      | お気に入り( <u>A</u> ) | ツール①                              | ヘルプ(日)                                  | アドレス(D) 🍓 ht                     | tps://www.chiba-ep      | -bis.supercals.jp/por | 🖌 🔁 移動 | 4 |
| ちば電子調達システム     |                                  |           |          | ± 1-              | ドー・                               | 之言田、                                    | 法シフニ                             | 1.                      |                       |        |   |
| <u>TOPページへ</u> |                                  |           |          | 210               | ト电                                | 」司列。                                    | ほノヘノ                             | 4                       |                       |        |   |
|                |                                  |           |          | 5                 | ステム起                              | 動                                       | $\bigcirc$                       |                         |                       |        |   |
| ■ 入札           | 広告や入札結                           | 果等        |          |                   |                                   |                                         |                                  |                         |                       |        |   |
| これらの           | システム(は誰も                         | が利用で      | きます。     | ,                 |                                   |                                         |                                  |                         |                       |        |   |
|                | システム                             |           |          | 利用時間              |                                   |                                         | 説明                               |                         |                       |        |   |
| 入村             | も情報サービ<br>▶ <sup>業務</sup>        | スの選択価面へ   |          | 0:00-24:00        | 入札公<br>設計図<br><u>(システ</u><br>さい。) | 告や入札<br>書の閲覧<br><u>・ムの操作</u>            | し結果の公開を行<br>勧もこちらから。<br>作方法に関するマ | います。<br><u>ニュアルはこ</u> を | 56をご <u>覧くだ</u>       |        |   |
|                |                                  |           |          |                   |                                   |                                         |                                  |                         | ページの先頭へ▲              |        |   |
| ■ 電子           | 入札、入札参加                          | 加資格審查     | 管申請      |                   |                                   |                                         |                                  |                         |                       |        |   |
| 起動した           | いシステムのボ                          | タンをクリ     | しっクして    | てください。シ           | ステムの                              | 利用(こは                                   | は利用者番号やIC                        | カードが必要(                 | こなります。                |        |   |
|                | システム                             |           |          | 利用時間              |                                   |                                         | 説明                               |                         |                       |        |   |
| 電力             | 子入札システ<br>▶業税                    | ム         |          | 8:00-24:00        | 入札を<br>(システ<br><u>覧くださ</u>        | 執行する<br><u>ムの設定</u><br><u>い。)</u>       | システムです。<br><u>宅、操作方法に関</u>       | するマニュアル                 | <u>,はこちらをご</u>        |        |   |
| 電子利用           | <sup>入札システム</sup><br><b>月者登録</b> | N.        |          | 8:00-24:00        | ICカート<br>(システ<br>覧くださ             | 「の登録、<br>「 <u>ムの設</u> 」<br>「 <u>い。)</u> | 、更新はこちらか<br>包、操作方法に関             | ら。<br>するマニュアル           | <i>しはこちらをご</i>        |        |   |
|                |                                  |           |          |                   | 1                                 |                                         |                                  |                         |                       | ターネット  | - |

(3)入札参加資格要件の名簿区分が「建設工事」又は「測量・コンサルタント」の場合は 【工事・測量等】ボタンを、「物品」又は「委託」の場合は【物品・委託】ボタンをクリック します。

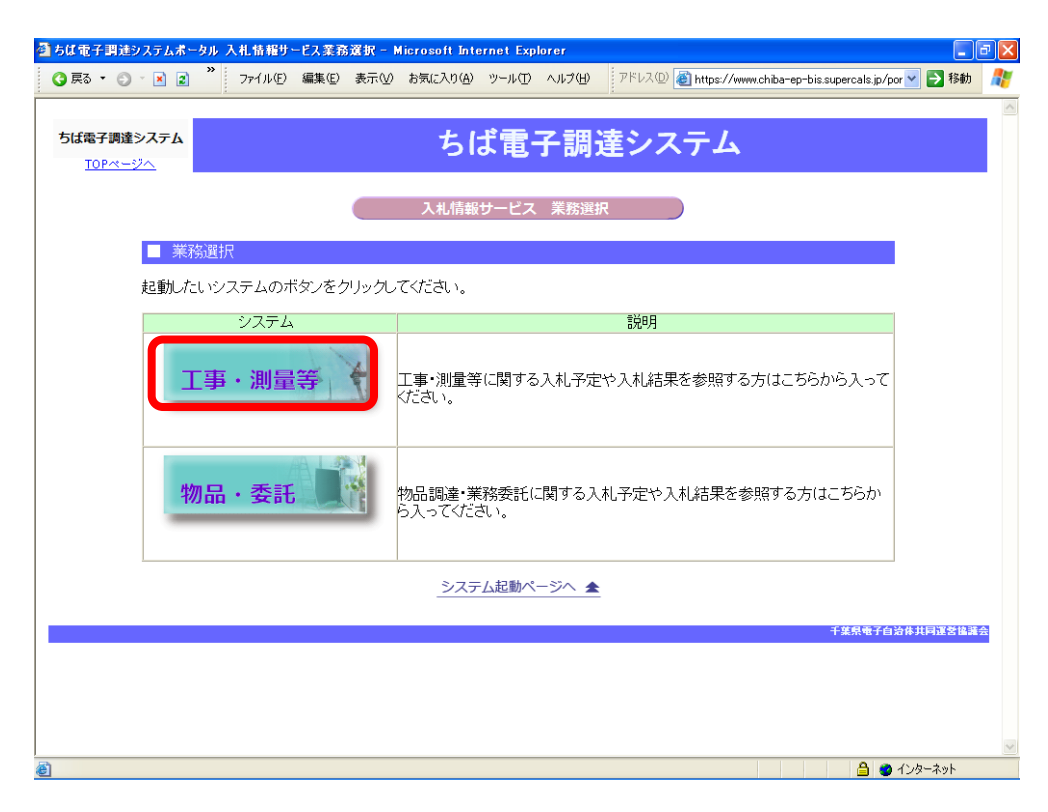

(4)《入札情報サービス》のトップページが表示されます。 メニュー左側の【入札予定(公告)】ボタンをクリックします。

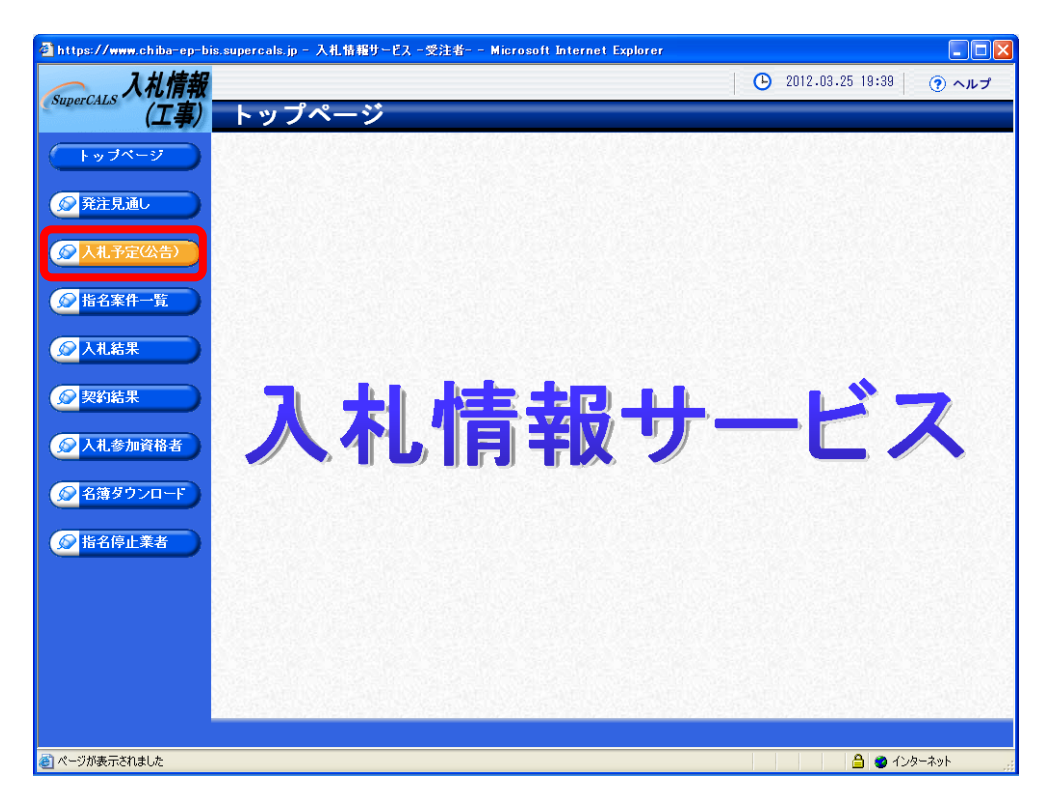

(5)《入札予定(公告)検索》画面が表示されます。【詳細切替】ボタンをクリックします。

| https://www.chiba-ep-bis        | s.supercals.jp - 入札情報          | サービス - 受注者 Microsoft Inter              | net Explorer               |                  |                                      |
|---------------------------------|--------------------------------|-----------------------------------------|----------------------------|------------------|--------------------------------------|
| 入 入札情報                          |                                |                                         | 1                          | 2012.03.25 19:40 | ・・・・・・・・・・・・・・・・・・・・・・・・・・・・・・・・・・・・ |
| SuperCALS (工事)                  | 入札予定(公                         | ·告)検索                                   |                            |                  | top > 検索                             |
| トップページ                          | 案件検索                           |                                         |                            |                  |                                      |
|                                 | 年度                             | ~                                       | 調産機関                       | ~                |                                      |
| 🔗 発注見通し                         | 調運送分                           |                                         | 所用名                        |                  |                                      |
|                                 | 衣示け数                           | 10 🔮 件 表示する                             | 亜の順                        | ∧札护定日 ⊻          |                                      |
| 《人札予定公告》                        |                                |                                         |                            | 検索               | 詳細切替                                 |
|                                 |                                |                                         |                            |                  |                                      |
|                                 |                                |                                         |                            |                  |                                      |
| 契約結果                            |                                |                                         |                            |                  |                                      |
| 入札参加資格者                         |                                |                                         |                            |                  |                                      |
| ◎ 名薄ダウンロード                      |                                |                                         |                            |                  |                                      |
| ☆ 指名停止業者                        |                                |                                         |                            |                  |                                      |
|                                 |                                |                                         |                            |                  |                                      |
|                                 |                                |                                         |                            |                  |                                      |
|                                 |                                |                                         |                            |                  |                                      |
|                                 |                                | 2010/05/2010/05/20                      |                            |                  |                                      |
|                                 |                                |                                         |                            |                  |                                      |
| https://www.chiba-ep-bis.superc | als.jp/ebidPPIPublish/EjPPIj?e | ParameterID=EjPSJ01&ejShousaiDispFlag=f | alse&ejProcessName=getCond | 🔒 🥥 化            | ターネット                                |

(6)《入札予定(公告)検索》画面に詳細検索用の項目が表示されます。 「入札方式」の一般競争入札にチェックをし、「調達機関」は「**千葉市」**を、 「所属名(発注部署)」は「建設局」を、「調達区分」は、「工事」又は「測量」 (「物品の購入」又は「物品の売却」又は「委託」)を選択してください。 その他必要な検索条件があれば設定し、【検索】ボタンをクリックします。

| 🗿 https://demo.chiba-ep-bi         | d.supercals.jp - 入4       | し情報サービス          | -受注者 Mi                                   | icrosoft Interr   | net Explore  | er          |       |            |           | - 7 🛛    |
|------------------------------------|---------------------------|------------------|-------------------------------------------|-------------------|--------------|-------------|-------|------------|-----------|----------|
| SuperCALS 入札情報                     |                           | /                | A                                         |                   |              |             | 🕒     | 2012.03.25 | 19:52 (   | ? ヘルプ    |
| 「 (工事)                             | 人私予定                      | (公告)相            | 東索                                        |                   |              |             |       |            |           | top > 検索 |
| トップページ                             | 案件検索                      |                  |                                           | 2014              | 5-240.0      | - C         |       |            |           |          |
| ◎ 発行目通                             | 調達区分                      | 工事 🖌             | *                                         | 所履                | 51版(利<br> 名  | — L         | 十来币   | ~          |           | ~        |
| S ALXEO                            | 入札方式                      | ✓一般競争 指名競争       | <ul> <li>■事後審査)</li> <li>■工事希望</li> </ul> | 千葉県 ■事後<br>■随意契約  | ĝ審査) 市⊟      | 町村 🗌公       | 募指名   |            |           |          |
|                                    | 土住人は業種                    |                  |                                           |                   |              |             |       |            |           |          |
|                                    | 入札予定日範囲                   |                  | 🌆 から 🗌                                    |                   | まで           |             |       |            |           | 2        |
| ● 指名案件一覧                           | 地域選択                      |                  |                                           |                   |              |             |       | [          | 🔷 地域選択    |          |
| ◎ 入礼結果                             | 文字列検索                     | ※案件名、工           | 事/納入場所、                                   | and v<br>路線河海名か   | ・<br>ら検索     |             |       |            |           |          |
|                                    | 表示件数                      | 10 🖌 件:          | 表示する                                      | 並び                | 利順           |             | 入札予定日 | ~          |           | 6        |
| 契約結果                               |                           |                  |                                           |                   |              |             |       |            | 숓 索       | 詳細切替     |
| ◎ 入札参加資格者                          |                           |                  |                                           |                   |              |             |       |            |           |          |
|                                    |                           |                  |                                           |                   |              |             |       |            |           |          |
| ● 名簿ダウンロード                         |                           |                  |                                           |                   |              |             |       |            |           |          |
| ● 指名停止業者                           |                           |                  |                                           |                   |              |             |       |            |           |          |
|                                    |                           |                  |                                           |                   |              |             |       |            |           |          |
|                                    |                           |                  |                                           |                   |              |             |       |            |           |          |
|                                    |                           |                  |                                           |                   |              |             |       |            |           |          |
|                                    |                           |                  |                                           |                   |              |             |       |            |           |          |
|                                    |                           |                  |                                           |                   |              |             |       |            |           |          |
|                                    |                           |                  |                                           |                   |              |             |       |            |           |          |
|                                    |                           |                  |                                           |                   |              |             |       |            |           |          |
| 💩 https://demo.chiba-ep-bid.superc | cals.jp/ebidPPIPublish/Ej | PPIj?ejParameter | ID=EjPSJ01&ejSh                           | ousaiDispFlag=fal | se&ejProcess | sName=getCo | on    |            | 🔒 🥥 インターネ | (y)F     |

(7)条件に一致した案件が画面下に一覧表示されます。 案件の詳細を参照したい場合は、【表示】ボタンをクリックします。

| 入礼情報          |                            |                                                    |                            |         | <b>(</b> ) 201 | 2.03.26 11:58 | ③ ヘルプ     |
|---------------|----------------------------|----------------------------------------------------|----------------------------|---------|----------------|---------------|-----------|
| uperCALS (工事) | 入札予定                       | (公告)検索                                             |                            |         |                |               | top≻∤     |
| トッブページ        | 案件検索                       |                                                    |                            |         |                |               |           |
|               | 年度                         | ~                                                  | 調達機関                       | 千3      | 裏市 💙           |               |           |
| ◎ 発注見通1.      | 調達区分                       | 工事 🖌                                               | 所属名                        |         |                |               | `         |
|               | 入札方式                       | <ul> <li>✓一般競争 □事後審</li> <li>□指名競争 □工事者</li> </ul> | 査)千葉県 □事後審査)市町<br>希望 □随意契約 | 「村 □公募: | 指名             |               |           |
| ◇ 入札予定(公告)    | 工種又は業種                     |                                                    | ~                          |         |                |               |           |
|               | 入札予定日範囲                    | <b> </b>                                           |                            |         |                |               |           |
| 🔗 指名案件一覧      | 地域選択                       |                                                    |                            |         |                | → 地域道         | 訳         |
| ◎ 入井 結果       | 文字列検索                      | ※室件タ 丁事/納入提                                        | and V<br>新 路線河海名から検索       |         |                | ]             |           |
|               | 表示件数                       | 10 V 件表示する                                         | がび順                        | N       | 一予定日 🗸         |               |           |
|               | Construction of the second | in Lorry o                                         | 1 Tobalitation allow       |         |                | 检索            | 12404038  |
| ア大利和木         |                            |                                                    |                            |         |                | 19र अर        | 0+40 91 E |
|               | 条件に合致したも                   | のを3件表示しています。                                       | [ ◀ 先頭                     | ▲ 前頁    | 次頁 ▶ ]         | 疑时 1 /        | 夏移動       |
| ◇人儿奓加食格者      |                            |                                                    |                            |         |                |               |           |
|               | 平成23年度 千                   | 葉市 財政局 資産経                                         | 営部契約課                      |         |                |               |           |
| ≥ 名簿ダウンロード    | No 入札予定日                   | 案件名                                                | 路線河海名                      | 調達      | 入札方式           | 予定価格(税込)      | 操作        |
|               | 1 H24-03-27 C              | 〇工事                                                |                            | 工事      | 一般競争           | 事後公開          | ⇒表示       |
| 🕞 指名停止業者      |                            |                                                    |                            |         |                |               |           |
|               |                            |                                                    |                            |         |                |               |           |
|               |                            |                                                    |                            |         |                |               |           |
|               |                            |                                                    |                            |         |                |               |           |
|               | 8                          |                                                    |                            |         |                |               |           |
|               |                            |                                                    |                            |         |                |               |           |
|               | A CONTRACTORY              |                                                    |                            |         |                |               |           |
|               | A MERITANIA TANA           |                                                    |                            |         |                |               |           |
|               |                            |                                                    |                            |         |                |               |           |
|               |                            | onen i tenne                                       |                            |         |                |               |           |

(8)《入札予定(公告)表示》画面に案件の詳細が表示されます。

案件の詳細が表示された際に、詳細情報の下の《説明文書等》の「1公告・公開」に外部 リンク URL が表示されているので、クリックするとリンク先のページに移ります。また、 「4 設計図書等」にファイルが添付されていますので、クリックして設計図書等のデータを ダウンロードしてください。(原則として、紙による設計図書の配布は行いません。)

| 🗿 https://demo.chiba-ep-bi | d.supercals.jp - 入札t | 清報サービ     | ス-受注者 Microsoft         | Interne | t Explorer              |                       | - 7 🛛     |
|----------------------------|----------------------|-----------|-------------------------|---------|-------------------------|-----------------------|-----------|
| SuperCALS 入札情報             | 1 4 7 亡 / /          |           | ± -                     | _       | -                       | ▶ 2012.03.26 11:56    | 🧿 ヘルプ     |
| (上手)                       | 人札ア正に                | 公吉)       | 衣不                      |         |                         | top > 入材              | し予定(公告)表示 |
| トップページ                     | 平成23年度 千葉市           | 市 財政      | 局 資産経営部契約課              | 入礼于     | 定(公告)                   |                       |           |
|                            | 入札予定日                | 平成        | 24-03-27 01:30 PM       |         | 開札予定日時                  | 平成24-03-27 01:32 PM   | 143       |
|                            | 案件名                  | 00        | 工事                      |         |                         |                       | 5.4       |
| 第五五兄連し                     | 工事/納入場所              | 千葉        | 市00区00                  |         |                         |                       |           |
|                            | 路線河海名                |           |                         |         | 予定価格(税込)                |                       | 事後公開      |
| 🔊 入札予定(公告)                 | -14701-1-14714       |           |                         |         | 調査基準価格(税込)              |                       | -         |
|                            | 工程又は耒程               | 土个        | (一式)工争                  |         | 最低制限価格(税込)              |                       | 事後公開      |
| ● 指名案件一覧                   | 入札方式                 | 一般        | 競争 · 価格競争 (方法           | :電子     | 入札)                     |                       | 24        |
|                            | 公告日                  | 平成        | 24-03-26                |         |                         |                       | 1944      |
| ▲ 入井 結里                    | 参加申請書受付日時            | 平成        | 24-03-26 09:00 AM 🛛 ~   | 平成      | 4-03-27 11:00 AM        |                       |           |
| Хиьнаж                     | 確認通知書発行日時            | 平成        | 24-03-27 11:00 AM 🛛 ~   | 平成      | 4-03-27 11:30 AM        |                       | 100       |
|                            | 入札書受付予定日時            | 平成        | 24-03-27 01:00 PM 🛛 ~   | 平成      | 4-03-27 01:30 PM        |                       | 100       |
| 、 契約結果                     | 工期                   | 210       | 36                      |         |                         |                       |           |
|                            | 閲覧場所                 | 電子        | 閲覧                      |         |                         |                       | 1151      |
| 🔊 入札参加資格者                  | 閲覧日時                 | ~         | ,                       |         |                         |                       | 1.2       |
|                            | 現場説明会場所              |           |                         |         |                         |                       | 155       |
| ▲ 名鐘ダウンロード                 | 現場説明会日時              |           |                         |         |                         |                       | 192       |
|                            |                      |           |                         |         |                         |                       |           |
| - 化久信上業主                   | 説明文書等                |           |                         |         |                         |                       | 1         |
|                            | No 文書名               | 認証        |                         | 格       | 納ファイル名/外部リン             | ・クURL                 |           |
| •                          | 1 公告・公開              | <u>ht</u> | tp://10.2.100.3/somu/so | mu/somu | i/kojibunsyo/chotatsu-k | <u>cojiindex.html</u> | -         |
|                            | 4 設計図書等              | <u>ht</u> | tp://10.2.100.11/zaisei | kyoku/s | hisan/keiyaku/sekkei    | ist.html              |           |
|                            |                      |           |                         |         |                         |                       |           |
|                            |                      |           |                         |         |                         |                       |           |
|                            |                      |           |                         |         |                         |                       |           |
|                            |                      |           |                         |         |                         |                       |           |
|                            |                      |           |                         |         |                         |                       |           |
|                            | net net over en      | 5.2.34    |                         | 2.26    |                         |                       |           |
|                            | 두 戻る                 |           |                         |         |                         |                       |           |
| e                          |                      |           |                         |         |                         | 🔒 🥑 化                 | ターネット     |

ア 《千葉市の公示文書(一般競争入札等)》画面が表示されます。 公告には、参加資格要件(参加条件)、申請、入札に関する詳細事項の記載があります。 <u>必ず公告をご確認ください。</u>

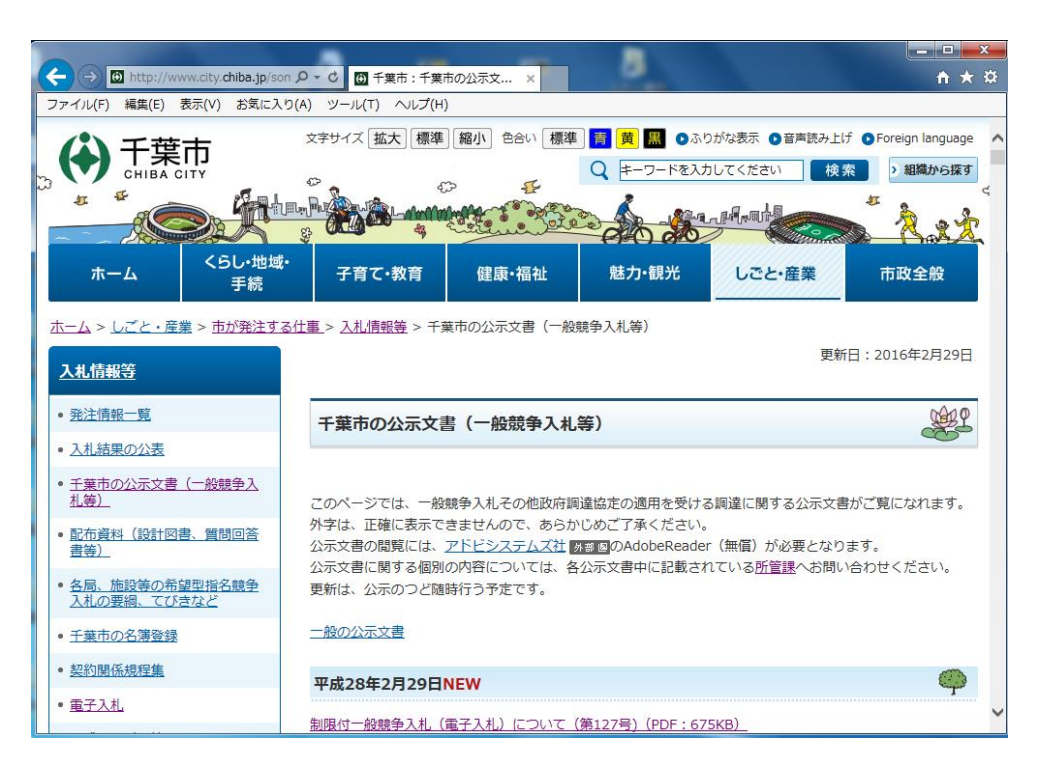

# 2. 入札への参加申請(競争参加資格確認申請)

制限付一般競争入札に参加する場合、まず、<u>申請期間内に競争参加資格確認申請を行う必要が</u> <u>あります</u>。期限までに申請がない場合、入札に参加することができません。 申請は次ページに記載の手順に従い、<u>電子入札システムを利用して行ってください。</u> 申請を行う際には、公告に記載のある資料を添付する必要があります。 <u>参加申請前に公告を確認し、必要な書類をすべて添付してください。</u> また、申請は電子署名を付与した上で暗号化して送信されるため、<u>押印は不要</u>です。

# <添付ファイルについて>

電子入札における添付ファイルについて、円滑な入札及び開札を行うため、ファイルの作成は以下のとおりとしてください。

#### ①ファイルの名称およびファイルサイズについて

| 提出資料                                          | ファイル名        | ファイルサイズ |
|-----------------------------------------------|--------------|---------|
| 公告で求めている業務を履行した<br>実績のわかる資料 <sup>※</sup> (写し) | sankashinsei |         |
| その他公告で求めている資料                                 | Sankasinisei |         |

#### ※実績を確認できる書類とは

契約書、施工証明書、CORINS、TECRIS、PUBDIS、注文書・請書及び図面など、 公告で求めている業務を履行した内容がわかるもの

#### ②添付ファイルの保存形式

Word (2010以下)、Excel (2010以下) PDF、JPEG、GIFのいずれか としてください。

また、ファイルを圧縮する場合は、 z i p 形式を使用し、<u>e x e 形式は利用しない</u>でください。

#### ③フォルダを ZIP 形式で圧縮する方法

- ア 公告で求められている資料をフォルダに入れます。
  - sankashinsei ファイル フォルダー
- イ(フォルダの上で右クリックします。

送る(N)→圧縮(zip形式)フォルダをクリックします。

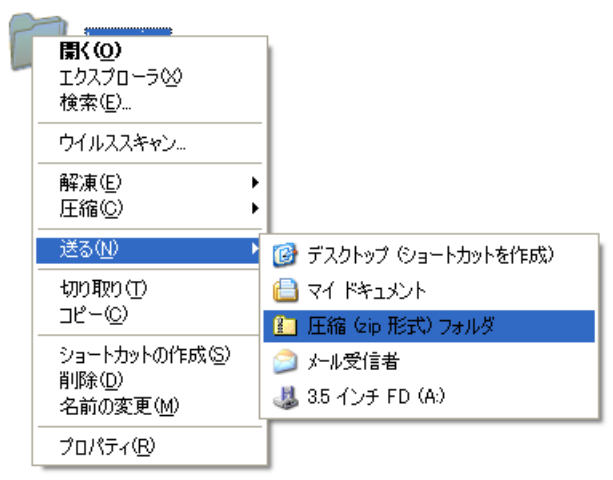

ウ 下のようなファイルが作成されますので、このファイルを添付してください。

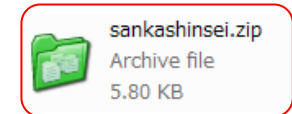

④無効について 添付ファイルに不足があった場合や、内容が確認できなかった場合は入札が無効となりますの でご注意ください。

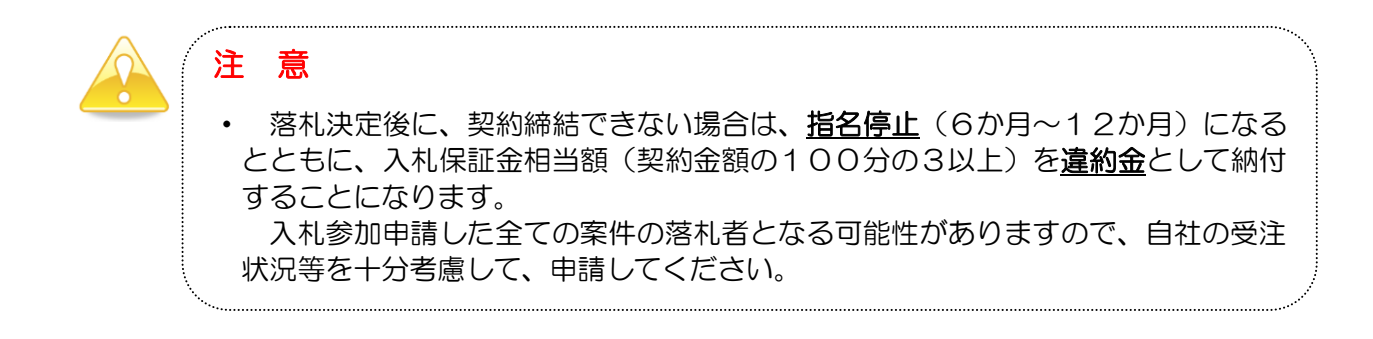

# 2-1. 競争参加資格確認申請書の提出

電子入札の場合、「ちば電子調達システム」の電子入札システムから、入札に参加しようとする案件への競争参加資格確認申請書の提出を行います。

(1)《ちば電子調達システム》画面を表示し、【システム入口】ボタンをクリックします。

| 🚰 ちば電子調達システムボータル 受注者トップ - Microse                             | oft Internet Explorer                                                                                                    | - B 🛛                                                                                                    |
|---------------------------------------------------------------|----------------------------------------------------------------------------------------------------|----------------------------------------------------------------------------------------------------|
| ③ 戻る - ③ - × 2 * ファイル(E) 編集(E)                                | 表示 🕑 お気に入り(A) ツール(II) ヘルプ(H) アドレス(D) 🗃 https://www.chiba-ep-bis.s                                                                                     | supercals.jp/por 🖌 🔁 移動 🛛 🥂                                                                                                    |
| ちば電子調達システム                                                    | ちば電子調達システム                                                                                                    | ASP<br>SaaS:<br>250);<br>250);                                                                                                    |
| はじめに<br>お読みください。                                              | 「ちば電子調達システム」は、平成23年4月より<br>した。                                                                                                    | 運用を開始しま                                                                                                    |
|                                                               | メンテナンス情報 最新の10件を表示(全1件) 一覧を書                                                                                                    | 表示 最終更新日時                                                                                                    |
| システム入口                                                        | 3月度定期メンテナンスによるシステム停止について                                                                                                    | H24.01.23 10:25<br><u>ページの先頭へ▲</u>                                                                                                    |
|                                                               | 1 お知らせ(共通) 最新の10件を表示(全4件) 一覧を                                                                                                    | 表示 最終更新日時                                                                                                    |
| <ul> <li>システム関連メニュー<br/>様式・規約など</li> <li>マニュアル・手引き</li> </ul> | Windows7 SP1及ÜInternet Explorer 9の対応についてのお知らせ<br>当初申請の受付の終了について(平成24年・25年度入札参加資格<br>[H21_23年度]入札参加資格審査申請受付期間の終了について<br>利用者番号及びパスワードを忘れた場合について(入札参加資格を | <sup>2</sup> H24.01.30 16:46<br><u>審査…</u> H23.12.16 17:12<br><u>(千…</u> H23.11.14 12:27<br><u>お持ち…</u> H23.07.26 14:50<br><u>ページの先頭へ▲</u> |
|                                                               | 1 お知らせ(各団体) 最新の10件を表示(全3件) 一覧を言                                                                                                    | 表示 最終更新日時                                                                                                    |
| ■ その他<br><u>リンク集</u>                                          | 旭市         模擬電子入札の実施について           千葉県         建物清掃業務の入札に参加する皆さんへ(<br>注分))                                                                            | H24.03.06 13:23<br><u>千葉県発</u> H23.12.01 10:53                                                                                             |
| <u>システム利用団体の状況</u><br><u>お問い合わせ</u>                           | ೫08時中: <u>未石頂幹秋多行にしいてのの丸りらせ</u> ♥                                                                                                    | H23.06.15 15:11<br><u>ページの先頭へ▲</u>                                                                                                    |
|                                                               |                                                                                                    | 千葉祭電子自治体共同運營協議会                                                                                                    |
| <u>e</u>                                                      |                                                                                                    | 🔒 🥥 インターネット                                                                                                    |

(2)《ちば電子調達システム》画面の《システム起動メニュー》で【電子入札システム】ボタン をクリックします。

| ちば電子調達システムボータル システムま | 己動 - Microsoft Int | ternet Explorer     |                                       |                                                 |                 |
|----------------------|--------------------|---------------------|---------------------------------------|-------------------------------------------------|-----------------|
| ) 戻る 🔹 💿 🔹 😰 🎽 ファイル( | (E) 編集(E) 表示(⊻     | ) お気に入り( <u>A</u> ) | ツール(工) ヘルプ(出)                         | アドレス(D) 🕘 https://www.chiba-ep-bis.supercal     | s.jp/por 💙 🄁 移動 |
|                      |                    |                     |                                       |                                                 |                 |
| ちば電子調達システム           |                    | ちに                  | 「電子調                                  | 達システム                                           |                 |
| <u>TOPページへ</u>       |                    |                     |                                       |                                                 |                 |
|                      |                    | <u>ې</u>            | ステム起動                                 |                                                 |                 |
| ■ 入札公告や入札            | 結果等                |                     |                                       |                                                 |                 |
|                      |                    | -                   |                                       |                                                 |                 |
| これらのシステムは言           | 性もか利用 じきま 9        | •                   |                                       |                                                 |                 |
| システ                  | =4                 | 利用時間                |                                       | 記明                                              |                 |
| 入札情報サー               | -ビス                | 0:00-24:00          | 入札公告や入札<br>設計図書の閲覧<br>(システムの操作        | 」結果の公開を行います。<br>話こちらから。<br>昨方法に関するマニュアルはこちらをご覧く | だ               |
|                      | and the second     |                     | <u>ati.)</u>                          |                                                 |                 |
| 1                    |                    |                     |                                       | <u>ページの</u> 先頭                                  | ~▲              |
| ■ 雷子入札 入札            | 参加資格報查由調           | ŧ.                  |                                       |                                                 |                 |
|                      |                    |                     | 2-1 AND-1-1-                          |                                                 |                 |
| 超動したいシステムの           | ロホメノをクリックし         | / (Viedus //        | ステムの利用には                              | い用石留ちや10/Jートが必要についます。<br>                       |                 |
| システ                  | =4                 | 利用時間                |                                       | 説明                                              |                 |
| 電子入札シス               | ステム<br>業務選択画面へ     | 8:00-24:00          | 入札を執行する<br>(システムの設置<br><u>覧ください。)</u> | システムです。<br>2. 操作方法に関するマニュアルはこちらる                | <u>12</u>       |
| モテスルシステム<br>利用者登録    |                    | 8:00-24:00          | ICカードの登録、<br>(システムの設置<br>覧ください。)      | 更新はこちらから。<br>2、操作方法に関するマニュアルはこちらる               | <u>act</u>      |
|                      |                    |                     |                                       |                                                 |                 |
|                      |                    |                     |                                       | 6                                               | ) 🥥 インターネット     |

(3)《電子入札システム 業務選択》画面が表示されます。

- ア <u>「千葉市」を選択します。</u> イ 入札参加資格要件の名簿区分が「建設工事」又は「測量・コンサルタント」の場合は 【工事・測量等】ボタンを、「物品」又は「委託」の場合は【物品・委託】ボタンをクリ ックします。

| <ul> <li>③ 戻る・●・■ 2 <sup>**</sup> ファイル(P) 編集(P) 表示(V) お気に入り(A) ツール(P) ヘルナ(P) アドレス(P) 高 https://demo.chiba-ep-bid.supercals.jp/po ● 予格か /</li> <li>5ば電子調達システム<br/>TOPページへ         電子入札システム 業務選択     </li> </ul> |
|----------------------------------------------------------------------------------------------------|
| ちば電子調達システム           TOP<-ジへ           電子入札システム 業務選択                                                                                                    |
| 電子入札システム業務選択                                                                                                    |
|                                                                                                    |
| ー パッカムロバ<br>発注機関を選択してから起動したいシステムのボタンをクリックしてください。                                                                                                    |
| 発注機関を選択してください                                                                                                    |
| システム説明                                                                                                    |
| <b>工事・測量等</b><br>工事・測量等に関する入札を行う方はこちらから入ってください。                                                                                                    |
| 物品・委託 物品調達・業務委託に関する入札を行う方はこちらから入ってください。                                                                                                    |
| 少額物品 少額の物品調達・業務委託に関する入札を行う方はこちらから入ってください。                                                                                                    |
|                                                                                                    |

(4)《「電子入札」選択画面(受注者用)》画面が表示されます。ご利用の JRE のバージョンを 確認し、対応する【電子入札システム】ボタンをクリックします。

| CALS/EC - Windows Internet Explorer                                    | All Care And Mark                                |  |
|------------------------------------------------------------------------|--------------------------------------------------|--|
| ACIC/SCOPE<br>電子入札コアシステム<br>Electronic Bidding Core System<br>Ver. 5.0 |                                                  |  |
|                                                                        | 「雪ス入村」澤切両西(高沽老田)                                 |  |
|                                                                        | '电」入礼」送扒画面(文江有用/                                 |  |
|                                                                        | 電子入札システム                                         |  |
|                                                                        | 業務実行中は、この画面を開けないで下さい。                            |  |
|                                                                        | 来務員面よりもたにこの週間を用いるこ。<br>アプリケーションが正常に終了してい場合があります。 |  |
|                                                                        |                                                  |  |
|                                                                        |                                                  |  |
|                                                                        |                                                  |  |
|                                                                        |                                                  |  |
|                                                                        |                                                  |  |
|                                                                        |                                                  |  |
|                                                                        |                                                  |  |

(5)《電子入札システム 受注者クライアント》の画面が表示されます。

画面上部に時計が表示されるのを確認後、上部より【電子入札システム】ボタンをクリックします。

| CALS/EC - Windows                                           | Internet Explorer                                        |
|-------------------------------------------------------------|----------------------------------------------------------|
| JACIC/SCOPE<br>電子入札コアシステム<br>Electronic Bidding Core System | 111年02月20日 16時27分 <b>CALS/EC</b> 電子入札システム                |
| Ver.5,0                                                     | ************************************                     |
|                                                             | CALS/EC 電子入札システム<br><sub>受注者クライアント</sub>                 |
| アプレット jp.co.nec.ome.plugin.app                              | blet.Dispatcher.Applet started 😏 ローカル イントラネット 😤 100% 👻 🚌 |

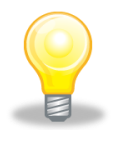

# ワンポイント

 
 ・ 画面上部に時計が表示されない場合は、パソコンの設定が十分でない(Java ポリ シーの設定ができていない)可能性があります。
 設定方法については、「ちば電子調達システム」の「電子入札システムマニュアル 電子入札を利用する前の準備について」をご覧ください。
 (6) PIN番号(パスワード)を入力するPIN番号の入力画面が表示されます。
 ここで、ICカードを挿入した後に、PIN番号を正確に入力し、
 【OK】ボタンをクリックします。

| PIN番号入力ダイアログ  | × 1               |
|---------------|-------------------|
| PIN番号を入力してくださ | ί, 1 <sub>0</sub> |
|               |                   |
|               | *                 |
|               |                   |
| 担当者:          |                   |
|               |                   |
| ОК            | キャンセル             |
|               |                   |

### 注意

- PIN番号の入力画面が表示されるまで時間がかかる場合があります。 画面が表示されるまで、他の操作をせずにお待ちください。
- PIN番号とは、ICカードの発行時に認証会社から指定された番号のことです。
   PIN番号を連続して間違えると、カードが使えなくなることがあります。
   (使用できなくなった場合の解除方法については、各認証会社のマニュアル等を参照してください。)

### ワンポイント

 PIN番号の入力画面が表示されない場合は、パソコンの設定が十分でない(ポップアップブロックの解除設定ができていない)可能性があります。
 設定方法については、「ちば電子調達システム」の「電子入札システムマニュアル 電子入札を利用する前の準備について」をご覧ください。 【入札参加資格要件の名簿区分が「建設工事」又は「測量・コンサルタント」の場合】

- (7)《簡易調達案件検索》画面が表示されますので、検索条件を入力してください。
   ※検索条件は全て入力する必要はありません。条件は必要なもののみ入力してください。
   ア 《部局》は「建設局」を選択します。(「建設局」以外は選択しないでください。)
  - イ 左側のメニューから【調達案件一覧】ボタンをクリックします。

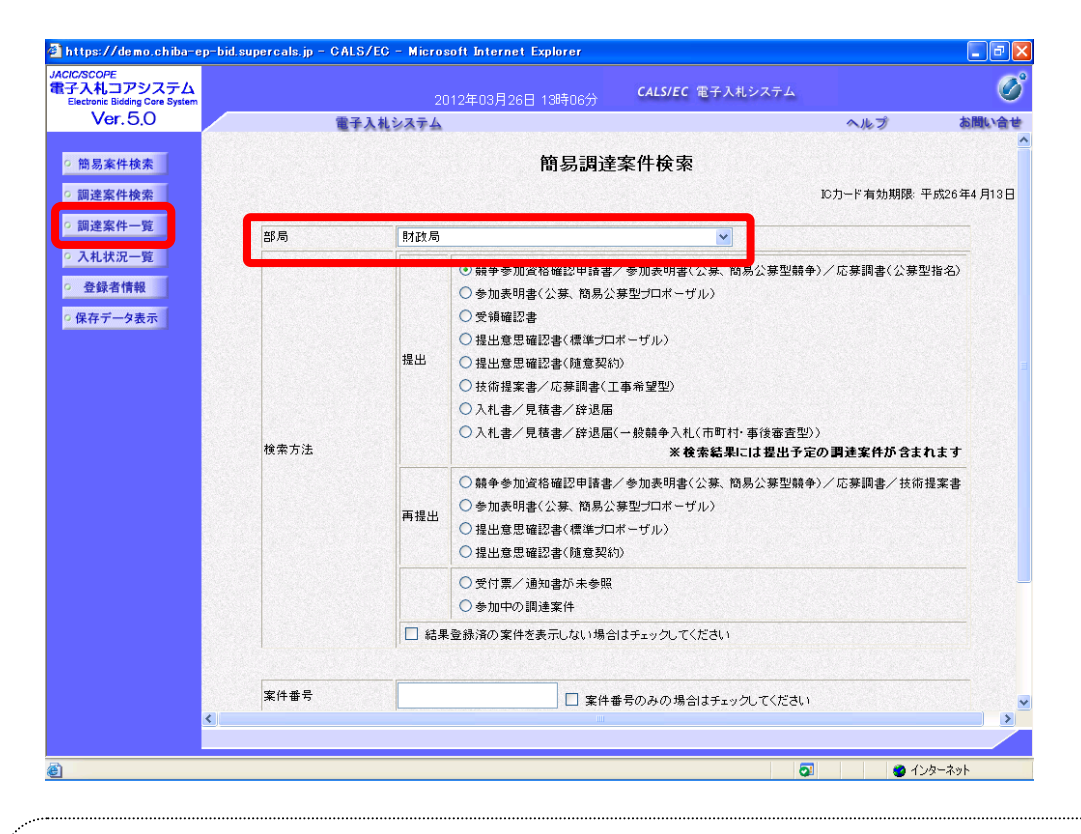

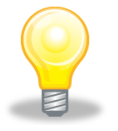

#### ワンポイント

- 検索条件は全て入力する必要はありません。複数入力することでその条件に一致した案件を絞り込んで検索することができます。
- 検索結果の件数が多い場合は、検索条件を追加し絞り込みを促すメッセージが表示されます。その際は、条件を追加し再度検索を行うようにします。

(8)《調達案件一覧》画面が表示されます。検索条件に合致する項目が表示されます。 うまく案件が表示されない場合は、検索条件を緩めるなどして検索を行ってください。

| 🗿 https://demo.chiba-e                                                              | ep-bid.supercals.jp                     | - CALS/EC - Micro                                   | osoft Intern            | et Explor             | er  |      |      |      |            |          |           |                    |            | _ 7 🗙            |
|-------------------------------------------------------------------------------------|-----------------------------------------|-----------------------------------------------------|-------------------------|-----------------------|-----|------|------|------|------------|----------|-----------|--------------------|------------|------------------|
| JACIC/SCOPE<br>電子入札コアシステム<br>Electronic Bidding Core System<br>Ver. 5,0             |                                         | 電子入札システム                                            | 2012年03月2               | 6日 13時                | 34分 | CAL  | S/EC | 電子入札 | システム       | S        | A.IL      | オ                  | ä          |                  |
| <ul> <li>         ·</li></ul>                                                       | 調達機関(部局)                                | 財政局                                                 |                         | 1                     | 周達案 | ミ件一! | 覧    |      |            |          |           |                    | 表示案何       | <del>+</del> 1-1 |
| <ul> <li>         ・ 調理条件一覧         ・ 入札状況一覧         ・         ・         ・</li></ul> | 企業ID<br>住所<br>企業名称<br>代表者氏名<br>案件表示順序 3 | 121000004037<br>千葉市中央区<br>テスト業者01(<br>千葉 一郎<br>:件番号 | 4300<br>千葉港1丁目1<br>千葉市) | 番地                    |     |      |      |      |            | 81       | × ـ       |                    | 全案件<br>最新表 | 対 1<br>1 )<br>示  |
|                                                                                     | 調速案件皆報                                  | 入扎方式                                                | ● 隣<br>兼争参加:<br>参加表甲    | ● ○ 除順<br>兼争多加交待確認申請/ |     |      |      |      | 技術提案書/技術资料 |          | #12.03.26 | 13:33<br>企業<br>プロパ |            |                  |
|                                                                                     | 日本<br>日<br>日<br>日<br>日<br>日<br>〇〇工事     | →                                                   | 提出再提                    | 2 受付票                 | 通知書 | 通知書  | 提出   | 再提出  | 受付票        | 提出       | 再提出       | 受付票                | 通知書        | 71               |
|                                                                                     |                                         |                                                     |                         |                       |     |      |      |      |            |          |           |                    | 表示案<br>全案件 | 件 1-1<br>数 1     |
|                                                                                     |                                         |                                                     |                         |                       |     |      |      |      |            |          |           |                    | ◀          | 1                |
| <ul> <li>ページが表示されました</li> </ul>                                                     |                                         |                                                     |                         |                       |     |      |      |      |            | <b>Q</b> |           | 🙂 化                | /ターネット     |                  |

(9)入札に参加しようとする案件を確認したら、電子入札システムから「競争参加資格確認申請書」を提出します。入札に参加する調達案件の《競争参加資格確認申請/参加表明書/応募調書》の《提出》にある【提出】ボタンをクリックします。

| 🗿 https://demo.chiba-e                                                                        | p-bid.supercals.jp - 0                    | CALS/EC - Micr                        | osoft Interne                                                            | t Explore                          | r              |                |               |             |      |        |       |      |             | _ 7          |
|-----------------------------------------------------------------------------------------------|-------------------------------------------|---------------------------------------|--------------------------------------------------------------------------|------------------------------------|----------------|----------------|---------------|-------------|------|--------|-------|------|-------------|--------------|
| JACIC/SCOPE<br>電子入札コアシステム<br>Electronic Bidding Core System                                   |                                           |                                       | 2012年03月20                                                               | 6日 13時(                            | 34分            | CAL            | S/EC 1        | €子入札        | システム | S.     |       |      |             | Ø            |
| Ver. 5.0                                                                                      |                                           | 電子入札システム                              | <u>`</u>                                                                 |                                    |                |                |               |             |      |        | 入水:   | Ì    | đ           | 問い合せ         |
| ◎ 簡易案件検索                                                                                      |                                           |                                       |                                                                          | j,                                 | 達案             | 件一5            | 览             |             |      |        |       |      |             |              |
| <ul> <li>         · 調達案件検索         <ul> <li>                       調達案件一覧</li></ul></li></ul> | 調達機関(部局) 則<br>企業ID<br>住所                  | 相政局<br>121000004037<br>千葉市中央区・        | '4300<br>千葉港1丁目1╡                                                        | 昏地                                 |                |                |               |             |      |        |       |      | 表示案(<br>全案件 | 牛 1-1<br>故 1 |
| <ul> <li>         ・ 登録者情報         ・ 保存データま         ・         ・         ・</li></ul>            | 企業名称<br>代表者氏名                             | テスト業者01(<br>千葉 一郎                     | 千葉市)                                                                     | lið                                |                |                |               |             |      |        |       |      | 最新表         | · •          |
| - 14117 2 32.7                                                                                | 案件表示顺序 案件:                                | 番号                                    | ✓ ○ 第<br>○ 降.                                                            | 19<br>10                           |                |                |               |             |      | 最新     | 所更新日1 | 時 20 | 012.03.26   | 6 13:33      |
|                                                                                               | 調達案件皆報                                    | 141-15-25                             | 黄争参加3<br>参加表明:                                                           | 格雅恩申<br>書/応来調                      | ă∕<br>₩        |                | 受领<br>提出支     | 백립/<br>방핵경송 |      | 技術提案書/ |       |      | /技術资料       |              |
|                                                                                               | 番<br>号 测速案件名称                             | ALLON                                 | 提出 再提出                                                                   | 受付票                                | 通知書            | 通知書            | 提出            | 再提出         | 受付票  | 提出     | 再提出   | 受付票  | 通知書         | 71           |
|                                                                                               | 1 0013                                    | 一般競争入札(橋<br>準型)                       | 提出                                                                       |                                    |                |                |               |             |      |        |       |      |             |              |
|                                                                                               |                                           |                                       |                                                                          |                                    |                |                |               |             |      |        |       |      | 表示案<br>全案件  | 件 1-1<br>数 1 |
|                                                                                               | 《競争参加]<br>募調書》の<br>ボタンが<br>提出できな<br>示されませ | 資格確認<br>の提出が<br>長示されて<br>ない場合に<br>さん。 | は、<br>【<br>掛<br>請<br>/<br>の<br>能<br>な<br>、<br>て<br>い<br>ま<br>、<br>【<br>振 | <sup>´</sup> 参加<br>場合<br>す。<br>諸出】 | 」表に<br>は、<br>ボ | 明書<br>【提<br>タン | //<br>出<br>/は | 応<br>】<br>表 |      |        |       |      | ٩           | 1            |
| ページが表示されました                                                                                   |                                           |                                       |                                                                          |                                    | -              |                | -             | -           |      | 2      |       | 2 化  | ノターネット      |              |

(10)《競争参加資格確認申請書》画面が表示されます。 申し込みをしたい案件が表示されているか確認してください。

《連絡先》に変更があれば修正します。

| 🗿 https://demo.chiba-e    | p-bid.supercals.jp - CALS/EC - Microsoft Internet Explorer                               |
|---------------------------|------------------------------------------------------------------------------------------|
| JACIC/SCOPE<br>電子入札コアシステム | 0010年10日10日 19時0日 40時0日 CALS/EC 電子入札システム                                                 |
| Ver. 5.0                  | 2012年06月28日 18時3000 ペルプ お職い合き                                                            |
|                           |                                                                                          |
| ○ 簡易案件検索                  | 2012年03月26日                                                                              |
| ○ 調達案件検索                  | 競争参加資格確認申請書                                                                              |
| ○ 調達案件一覧                  | 千樂市                                                                                      |
| ◎ 入札状況一覧                  | 千葉市長                                                                                     |
| ○ 登録者情報                   | 無合 这个 棟                                                                                  |
| の保友データ表示                  |                                                                                          |
| · INTT / Yath             |                                                                                          |
|                           | 1. 調達案件番号 121000015000115203020110029-00 ノエツングで1JVV N正未仲石や// C                           |
|                           | 2. 調達案件名称 001事<br>3. 工期 契約日の翌日から210日間 人力します。                                             |
|                           |                                                                                          |
|                           | (提出者)                                                                                    |
|                           | い参加 🕞                                                                                    |
|                           | 企業ID 121000040374300                                                                     |
|                           | 企業名称 テスド美省UI(十栗巾)<br>企業体全称                                                               |
|                           | 1)(参加チャックの提合のみ有効                                                                         |
|                           | 8059 加111770 場合の544 加<br>郵便番号 260-0024                                                   |
|                           | 住所 千葉市中央区千葉港1丁目1番地                                                                       |
|                           | 代表者氏名 千葉 一郎                                                                              |
|                           | 代表電話電行 043-245-5088<br>                                                                  |
|                           | (34) へい 3 000 240 0000<br>商号(連絡先名称) (〒21、業単01(千葉市)                                       |
|                           |                                                                                          |
|                           |                                                                                          |
|                           | 運給先往所 千葉市中央区千葉港1丁目1番地                                                                    |
|                           | 連絡先電話番号 043-245-5088                                                                     |
|                           | 連絡先E-Mail keiyaku.FIA@city.chiba.lg.jp                                                   |
|                           | <b>无</b> 付资料设计                                                                           |
|                           |                                                                                          |
|                           |                                                                                          |
|                           | 例除                                                                                       |
|                           | ※ 添付資料の送付可能サイズは3MB以内です。<br>ファイルの選択は1行毎に行って下さい。<br>尚、添付ファイルは、ウィルスチェックを最新版のチェックデータで行って下さい。 |
|                           |                                                                                          |
|                           | 提出内容確認                                                                                   |
|                           | 4                                                                                        |
|                           |                                                                                          |
| ページが表示されました               | SI 🔮 (2)5-29h                                                                            |
|                           |                                                                                          |
|                           |                                                                                          |

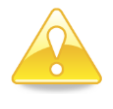

### 注意

- 特定 J V の 場合、 企業名称の下に 企業体名称が表示されます。
- 特定JVで参加申請をする場合は、<u>提出を行う前に必ず「企業体名称」の確認を</u> 行ってください。
   企業ID
   120000010003200

| 正未已   | 120000010003200    |
|-------|--------------------|
| 企業名称  | 工事〇〇1テスト業者(株)      |
| 企業体名称 | JV参加 工事〇〇1テスト業者(株) |

(11)添付資料を設定します。(添付ファイルの名称、形式については、10ページをご覧ください。)

| JACIC/SCOPE<br>電子入札コアシステム |                                            |                              | CALS/EC 電子入村                 | レシステム      |     |
|---------------------------|--------------------------------------------|------------------------------|------------------------------|------------|-----|
| Ver. 5.0                  | 電子入札                                       | 2012年03月26日<br>システム          | 1 (20430))                   | ヘルプ        | お聞い |
| 0 施日安林快赤                  |                                            |                              |                              |            |     |
| 0 调凌家社检索                  |                                            | 語                            | <b></b>                      | 2012年03月2  | DН  |
| 0 细凌家此一覧                  | 7 # ±                                      | <i>}</i>                     | 」 <i>୬ №</i> д № ±00 + 01 E  |            |     |
| 0 入村计识上院                  | 千葉市長                                       |                              |                              |            |     |
| 0 各级支持级                   | 熊谷 俊人 様                                    |                              |                              |            |     |
| の保存データ表示                  | न                                          | 記の調達案件に関わる競                  | 争参加資格について確認されたく、書類           | を添えて申請します。 |     |
| Dell' Y D' Dell'          |                                            |                              | 5                            |            |     |
|                           | <ol> <li>調達案件番号</li> <li>調達案件名称</li> </ol> | 12100001500011<br>OO工事       | 5203020110029-00             |            |     |
|                           | 3.工期                                       | 契約日の翌日から                     | 5210日間                       |            |     |
|                           | (提出者)                                      |                              |                              |            |     |
|                           |                                            | JV参加 🗌                       |                              |            |     |
|                           |                                            | 企業ID                         | 1210000040374300             |            |     |
|                           |                                            | 企業名称 企業体名称                   | テスト業者01(千葉市)                 |            | _   |
|                           |                                            | TXHOU                        | JV参加チェックの場合のみ有効              |            |     |
|                           |                                            | 郵便番号                         | 260-0024                     |            |     |
|                           |                                            | 住所                           | 千葉市中央区千葉港1丁目1番地              |            |     |
|                           |                                            | 代表者氏名                        | 千葉 →郎<br>043-245-5088        |            |     |
|                           |                                            | 代表FAX番号                      | 043-245-5536                 |            |     |
|                           |                                            | 商号(連絡先名称)                    | テスト業者01(千葉市)                 |            |     |
|                           |                                            | 連絡先氏名                        | 千葉 一郎                        |            |     |
|                           |                                            | 連絡先住所                        | 千葉市中央区千葉港1丁目1番地              |            |     |
|                           |                                            | 連絡先電話番号                      | 043-245-5088                 |            |     |
|                           |                                            | 連絡先E-Mail                    | keiyaku.FIA@city.chiba.lg.jp |            |     |
|                           |                                            | 添付資料;                        | <u> 追加</u> )                 |            |     |
|                           | 添付資料                                       | 表示                           |                              |            |     |
|                           |                                            | 削除                           |                              |            |     |
|                           | ※ 法付资料の送付                                  | 可参サイブは3MB以内                  | P d.                         |            |     |
|                           | ファイルの選択は                                   | 11行毎に行って下さい。<br>は、ウィルフチェックを最 | 新阪のチェックデータで行って下さい。           |            |     |
|                           |                                            | 13、 51/0入 5 1 9 2 2 400      |                              |            |     |
|                           |                                            | 提出内容                         | 産奴 雇ろ                        |            |     |
|                           |                                            | (MARINE)                     |                              |            |     |
| <                         |                                            |                              |                              |            |     |

イ 《ファイルの選択》ダイアログボックスが表示されます。添付するファイルを選択し、 【開く】をクリックします。

| ファイルの選択        |                    |                |       |       | ? 🛛      |
|----------------|--------------------|----------------|-------|-------|----------|
| ファイルの場所型:      | 🗁 添付ファイル           |                | • 🗢 🖻 | - 🗗 🎦 |          |
|                | Sankashinsei       |                |       |       |          |
| 最近使ったファイル      |                    |                |       |       |          |
|                |                    |                |       |       |          |
| デスクトップ         |                    |                |       |       |          |
|                |                    |                |       |       |          |
|                |                    |                |       |       |          |
| つ<br>マイ ネットワーク |                    |                |       |       |          |
|                |                    |                |       |       |          |
|                |                    |                |       |       |          |
|                | ファイル名( <u>N</u> ): | sankashinsei   |       | •     |          |
|                | ファイルの種類(工):        | すべてのファイル (*.*) |       |       | - 477070 |

ウ 《競争参加資格確認申請書》画面に戻ります。

【参照】ボタンの左側に、選択したファイルの場所が表示されていることを確認します。 【添付資料追加】ボタンをクリックします。

| JACIC/SCOPE<br>電子入札コアシステム<br>Electronic Bidding Core System                                                            | 2012年03月26                                                                                                    | 日 13時58分 CALS/EC 電子入札システム                                                                                                    | Ø     |
|----------------------------------------------------------------------------------------------------|----------------------------------------------------------------------------------------------------|----------------------------------------------------------------------------------------------------|-------|
| Ver. 5,0                                                                                                    | 電子入札システム                                                                                                    | ヘルプ                                                                                                    | お聞い合せ |
| <ul> <li>・ 簡易案件検索</li> <li>・ 調違案件検索</li> <li>・ 調違案件一覧</li> <li>・ 入札状況一覧</li> <li>・ 登録者情報</li> <li>・ 保存データ表示</li> </ul> | 企 東体の部<br>企 東体の部<br>一<br>一<br>一<br>一<br>一<br>一<br>一<br>一<br>一<br>一<br>二<br>一<br>二<br>一<br>二<br>一<br>二<br>二<br>二<br>二<br>二<br>二<br>二<br>二<br>二<br>二<br>二<br>二<br>二 | ソタ加チェックの場合のみ有効         260-0024         半葉市中央区千葉港1丁目1番地         千葉 一部         043-245-5536         万入下葉市01(千葉市)         千葉 一部         千葉市中央区千葉港1丁目1番地         043-245-5638         043-245-5088         1年第一中央区千葉港1丁目1番地         043-245-5088         keiyaku.FIA@city.chiba.ke.jp         原付資料追加         東京         期除         VF3.         株販のチェックデータで行って下さい。 |       |

エ 《添付資料》にファイル名が表示されていることを確認します。内容に問題がなければ、【提 出内容確認】ボタンをクリックします。

| 🗿 https://demo.chiba-e                                                                                                    | p-bid.supercals.jp = CALS/EC = Microsoft Internet Explor                                                                                                    | er                                                                                                    | _ 7 🛛 |
|----------------------------------------------------------------------------------------------------|----------------------------------------------------------------------------------------------------|----------------------------------------------------------------------------------------------------|-------|
| JACIC/SCOPE<br>電子入札コアシステム<br>Electronic Bidding Core System                                                                 | 2012年03月26日 13時                                                                                                    | 58分 <b>CALS/EC</b> 電子入札システム                                                                                                    | Ø     |
| Ver. 5,0                                                                                                    | 電子入札システム                                                                                                    | ヘルプ                                                                                                    | お問い合せ |
| <ul> <li>Ver.5,O</li> <li>簡易案件核素</li> <li>調違案件検索</li> <li>調違案件-5</li> <li>入礼状況一覧</li> <li>全錄者情報</li> <li>保存データ表示</li> </ul> | 金属体名称     金属体名称     「ソ     家供書号 260     住所 予3     代表者氏名 75     法稿先任所 予     遠稿先氏名 7     遠稿先任所 予     遠稿先任所 予     遠稿先任所 予     遠稿先任所 予     遠稿先任所 予     遠稿先任所 予     遠稿先任所 予     遠稿先任所 予     遠稿先任所 予     遠稿先任所 予     遠稿先任所 予     遠稿先任所 予     遠稿先任Mail lee     水付資料 DV添付ファイルVsankashinseipdf     ** 答付資料の送付可能サイズには3MB以内です。ファイルの変制は16年前に下で下さい。     尚、添付ファイルは、ウィルスチェックを最新版の     提出内容確認 | 今ルブ     今ルブ     今ルブ     今ルブ     今ルブ     今ルブ     今ルブ     今ルブ     今ルブ     今ルブ     今ルブ     今ルブ     今ルブ     今ルブ     今ルブ     今ルブ     今ルブ     今ルブ     今ルブ     今ルブ     今ルブ     今ルブ     今ルブ     今ルブ     今ルブ     今ルブ     今ルブ     今ルブ     今ルブ     今ルブ     今ルブ     今ルブ     今ルブ     今ルブ     今日     今ルブ     今日     今日     < |       |
| <u></u>                                                                                                    |                                                                                                    |                                                                                                    | ネット   |
|                                                                                                    |                                                                                                    | • • • • • • • • • • • • • • • • • • •                                                                                                    |       |

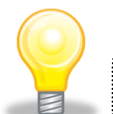

ワンポイント

添付資料を間違えてしまった場合は、添付済みのファイル名を選択し、【削除】ボタンで削除することができます。

 添付ファイルが添付できない(システムエラーが発生する)場合は、パソコンの 設定が十分でない(信頼済みサイトの登録の設定ができていない、又はフォルダパ スの設定が行われていない(InternetExplorer8の場合のみ)可能性があります。 設定方法については、「ちば電子調達システム」の「電子入札システムマニュアル 電子入札を利用する前の準備について」をご覧ください。

(12)《競争参加資格確認申請書》画面が表示されます。
 内容を確認し、問題がなければ【提出】ボタンをクリックします。
 ※内容に間違いがある場合には、【戻る】ボタンをクリックして修正を行います。

| 🗿 https://demo.chiba-e                                      | p-bid.supercals.jp - CALS/EC - N | licrosoft Internet Explor | er                                |             |             |
|-------------------------------------------------------------|----------------------------------|---------------------------|-----------------------------------|-------------|-------------|
| JACIC/SCOPE<br>電子入札コアシステム<br>Electronic Bidding Core System |                                  | 2012年03月26日 13時           | 59分 <b>CALS/EC</b> 電子入札システ.       | A           | Ø           |
| Ver. 5,0                                                    | 電子入札シス                           | 74                        |                                   | ヘルプ         | お聞い合せ       |
|                                                             |                                  |                           |                                   |             | <u>^</u>    |
| ○ 簡易案件検索                                                    |                                  |                           |                                   | 2012年03月26日 |             |
| ○ 調達案件検索                                                    |                                  | 競争参                       | 加資格確認申請書                          |             |             |
| ○ 調達案件一覧                                                    | 千華市                              |                           |                                   |             |             |
|                                                             | 千葉市長                             |                           |                                   |             |             |
| • 人札状況一覧                                                    | 熊谷 俊人 様                          |                           |                                   |             |             |
| ○ 登録者情報                                                     | 下記0                              | )調達案件に関わる競争参加             | 資格について確認されたく、書類を添えて               | 申請します。      |             |
| ○ 保存データ表示                                                   |                                  |                           | 記                                 |             |             |
|                                                             | 1. 調達案件番号                        | 1210000150001152030       | 20110029-00                       |             |             |
|                                                             | 2.調達案件名称                         | 00I <b>事</b>              |                                   |             | 8 S S S S   |
|                                                             | 3.工期                             | 契約日の翌日から210日              | 間                                 |             |             |
|                                                             |                                  |                           |                                   |             |             |
|                                                             | (提出者)                            |                           |                                   |             |             |
|                                                             |                                  | 企業ID                      | 1210000040374300                  |             |             |
|                                                             |                                  | 企業名称                      | テスト業者01(千葉市)                      |             |             |
|                                                             |                                  | 郵便番号                      | 260-0024                          |             |             |
|                                                             |                                  | 住用                        | 十葉市中央区十葉港1丁目1番地                   |             |             |
|                                                             |                                  | 代表者氏名                     | 千葉 一郎                             |             |             |
|                                                             |                                  | 代表電話番号                    | 043-245-5088                      |             |             |
|                                                             |                                  | 代表FAX番号                   | 043-245-5536                      |             |             |
|                                                             |                                  | 樹方(連絡无名称)                 | テスト業者01(十葉市)                      |             |             |
|                                                             |                                  | 建铅光氏名                     |                                   |             |             |
|                                                             |                                  | 連給尤1日川<br>這約生產或者是         | 十乗市中央区十乗池11日1番地                   |             |             |
|                                                             |                                  | 連絡元电話番号<br>連续曲F=Mail      | vea-zeo-ouco                      |             |             |
|                                                             |                                  | AFIR CC-Man               | Kenyaku, Fimerciky, chiba, ig, jp |             | ~           |
|                                                             | 添付資料                             | D:¥添付ファイル¥s               | an kash in se i.pdf               | 表示          |             |
|                                                             |                                  |                           |                                   |             |             |
|                                                             |                                  |                           |                                   |             |             |
|                                                             |                                  |                           |                                   |             |             |
|                                                             |                                  | 印刷                        | 提出 戻る                             |             |             |
|                                                             |                                  | STATISTICS SALES          |                                   |             | ~           |
|                                                             | <                                |                           |                                   |             |             |
|                                                             |                                  |                           |                                   |             |             |
| ど ページが表示されました                                               |                                  |                           |                                   | 💿 🔮 २२७२-२  | <u>ئ</u> ار |

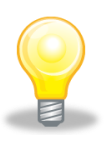

### ワンポイント

・ 一度提出した申請書等に誤りを発見し、再提出したい場合は、<u>参加申請書受付期間</u> <u>内に</u>公告に記載されている入札事務担当課まで電話でご相談ください。 (13)「競争参加資格確認申請書」が発注者に提出されると、「競争参加資格確認申請書受信確 認通知」が表示されます。

《競争参加資格確認申請書受信確認通知》画面で、【印刷】ボタンをクリックします。

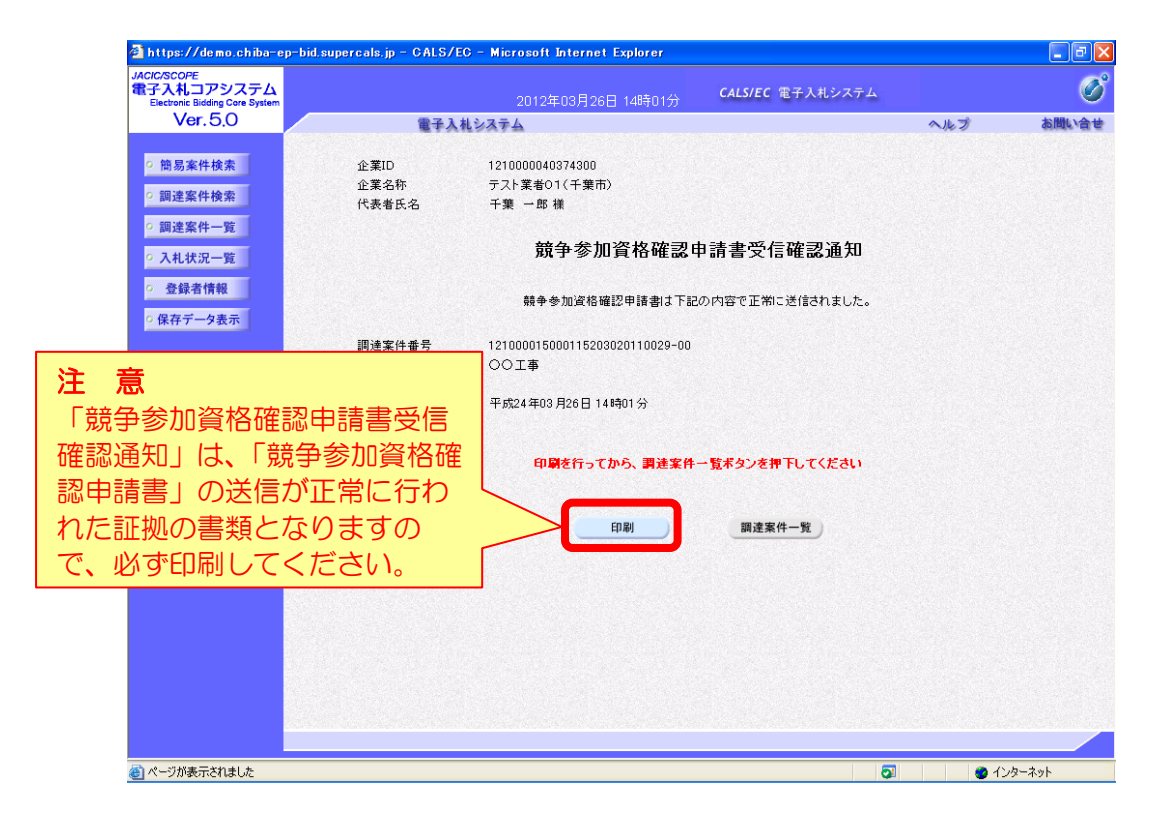

(14) 印刷用の画面が表示されます。ツールバーの【印刷】 ボタンをクリックして印刷します。 印刷結果を確認し、画面右上の【×】 ボタンをクリックし、画面を閉じます。

| https://demo.org/      | chiba-ep-bid.supercals. | jp/ebidAccepter/ebidmlit/jsp/common14/headerMenuAccepter.js - Microsoft Internet Explorer |     |
|------------------------|-------------------------|-------------------------------------------------------------------------------------------|-----|
| <b>③</b> 戻る • <b>③</b> | - 💌 🗟 🏠 🔎 t             | 株 🌟 お気に入り 🚱 🍰 🥪 🔜 🛄 🏭 🥥 🦓                                                                 |     |
|                        | 企業ID                    | 101000040974900                                                                           | ~   |
|                        | 企業名称                    | テスト業者01(千葉市)                                                                              |     |
|                        | 代表者氏名                   | 千葉 一郎 様                                                                                   |     |
|                        |                         | 競争参加資格確認申請書受信確認通知                                                                         |     |
|                        |                         | 競争参加道格確認申請書は下記の内容で正常に送信されました。                                                             |     |
|                        | 調達案件番号<br>調達案件名称        | 121000015000115203020110029-00<br>〇〇工事                                                    |     |
|                        | 申諸日時                    | 平成24年03月26日 14時01分                                                                        |     |
|                        |                         |                                                                                           |     |
|                        |                         |                                                                                           |     |
|                        |                         |                                                                                           |     |
|                        |                         |                                                                                           |     |
|                        |                         |                                                                                           |     |
|                        |                         |                                                                                           |     |
|                        |                         |                                                                                           |     |
|                        |                         |                                                                                           |     |
|                        |                         |                                                                                           | ~   |
| ⑧ (明) 1 項目)            |                         |                                                                                           | ネット |

(15) 《競争参加資格確認申請書受信確認通知》画面に戻ります。 【調達案件一覧】ボタンをクリックします。

| 🗿 https://demo.chiba-ep-                                                                                      | -bid.supercals.jp = C | NS/EC - Microsoft Internet Explorer        | ■ 🗗 🛛                  |
|----------------------------------------------------------------------------------------------------|-----------------------|--------------------------------------------|------------------------|
| JACIC/SCOPE<br>電子入札コアシステム<br>Electronic Bidding Core System                                                   |                       | 2012年03月26日 14時01分 CALS/EC 電子入札システム        | Ø                      |
| Ver.5.0                                                                                                    | 1                     | 子入札システム                                    | ヘルプ お聞い合せ              |
| <ul> <li>・ 簡易案件検索</li> <li>・ 調達案件検索</li> </ul>                                                                | 企業ID<br>企業名称<br>代表者氏名 | 121000040374300<br>テスト業者の1(千興市)<br>千葉 一郎 補 |                        |
| <ul> <li>· 調達案件一覧</li> <li>· 入札状況一覧</li> </ul>                                                                |                       | 競争参加資格確認申請書受信確認通知                          |                        |
| <ul> <li>         ・         ・         金録者情報         ・         保存データ表示         ・         ・         ・</li></ul> |                       | 競争参加資格確認申請書は下記の内容で正常に送信されました。              |                        |
|                                                                                                    | 調達案件番<br>調達案件名和       | * 121000015000115203020110029-00<br>F 〇〇工事 |                        |
|                                                                                                    | 申請日時                  | 平成24年03月26日14時01分                          |                        |
|                                                                                                    |                       | 印刷を行ってから、調達案件一覧ボタンを押下してください                |                        |
|                                                                                                    |                       | 印刷 調達案件一覧                                  |                        |
|                                                                                                    |                       |                                            |                        |
|                                                                                                    |                       |                                            |                        |
|                                                                                                    |                       |                                            |                        |
| ど ページが表示されました                                                                                                 |                       | 0                                          | 2 <b>(</b> ) 4\29-\29- |

(16)《調達案件一覧》画面が表示されます。「競争参加資格確認申請書」の提出が完了すると、 《提出》に【表示】ボタンが表示されます。 ※提出が完了したことを知らせるメール等は送信されません。

※提出が完了したことを知らせるメール等は送信されません。

| 🗿 https://demo.chiba-e                                                                                                  | p-bid.supercals.jp = GALS/EG = Micr                                                                                                 | osoft Internet Explorer                                                                        |                                                                                                    |                                  | - 7 🛛                                                 |
|----------------------------------------------------------------------------------------------------|----------------------------------------------------------------------------------------------------|------------------------------------------------------------------------------------------------|----------------------------------------------------------------------------------------------------|----------------------------------|-------------------------------------------------------|
| JACIC/SCOPE<br>電子入札コアシステム<br>Electronic Bidding Core System                                                             |                                                                                                    | 2012年03月26日 14時05分                                                                             | <b>CALS/EC</b> 電子入札システム                                                                                                    |                                  | ø                                                     |
| Ver. 5,0                                                                                                    | 電子入札システム                                                                                                    |                                                                                                |                                                                                                    | へルプ                              | お問い合せ                                                 |
| ○ 簡易案件検索                                                                                                    |                                                                                                    | 調達案                                                                                            | 件一覧                                                                                                    |                                  |                                                       |
| <ul> <li>68.9条件代集</li> <li>9.調達案件検索</li> <li>9.調達案件一覧</li> <li>2.入札状況一覧</li> <li>9. 登録者情報</li> <li>6.保存データ表示</li> </ul> | 調速機関(部局)     財政局       企業D     121000004037       住所     千葉市中央区       企業名称     デ人工業者11(       代表者氏名     千葉 一郎       案件表示順序     案件書号 | ¥900<br>千葉浩1丁目1番地<br>千葉市)<br>● 泉順<br>● 泉順<br>★年多加次格理型申誌/<br>参加表明書/広巻調書<br>提出 再提出 交付素 通知書<br>表示 | ・         ・         ・         ・         ・         ・         ・         ・         ・         ・         ・         ・         ・         ・         ・         ・         ・         ・         ・         ・         ・         ・         ・         ・         ・         ・         ・         ・         ・         ・         ・         ・         ・         ・         ・         ・         ・         ・         ・         ・         ・         ・         ・         ・         ・         ・         ・         ・         ・         ・         ・         ・         ・         ・         ・         ・         ・         ・         ・         ・         ・         ・         ・         ・         ・         ・         ・         ・         ・         ・         ・         ・         ・         ・         ・         ・         ・         ・         ・         ・         ・         ・         ・         ・         ・         ・         ・         ・         ・         ・         ・         ・         ・         ・         ・         ・         ・         ・         ・         ・         ・         ・         ・         ・         ・         ・         ・ | 最新更新日時<br>大+後望家者/块米<br>堆出 再提出 受付 | 表示案件 1-1<br>全案件数 1<br><i>最新表示</i><br>2012 03 26 14:05 |
| ページが表示されました                                                                                                    |                                                                                                    |                                                                                                |                                                                                                    |                                  | 11/2-201                                              |
|                                                                                                    |                                                                                                    |                                                                                                |                                                                                                    | <u>~ v</u>                       | 1999 1991                                             |

【入札参加資格要件の名簿区分が「物品」又は「委託」の場合】

- (7)《調達案件一覧》画面が表示されますので、検索条件を入力してください。
   ※検索条件は全て入力する必要はありません。条件は必要なもののみ入力してください。
   ア 《入札執行部署》は「建設局」を選択します。
  - / <u>《八礼執1] 即者》は「**建設内」** (迭折しより</u> / 【検書】ギタンたりは、タレキオ
  - イ 【検索】ボタンをクリックします。

| テ入札コアジステム<br>Electronic Bidding Core System |                                                                                                | 2016年11月05日 14時46分   | )         | CALS/EC 電子入材 | しシステム               |  |  |  |  |  |  |  |
|---------------------------------------------|------------------------------------------------------------------------------------------------|----------------------|-----------|--------------|---------------------|--|--|--|--|--|--|--|
| Ver. 5,3                                    | 電子入札                                                                                           | システム                 |           |              | ヘルプ                 |  |  |  |  |  |  |  |
| 調達案件一覧                                      |                                                                                                |                      | 調達案件一覧    |              | ICカード有効期限:平成33年8月16 |  |  |  |  |  |  |  |
| 登録者情報                                       |                                                                                                |                      | 調達案件検索    |              |                     |  |  |  |  |  |  |  |
|                                             | ※検索時の注意審理<br>・「入札執行部署」を必ず選択してください<br>・指名通知等、通知メールを受領した場合は、メールの「調達案件番号」を「調達案件番号」擱にコピーして検索してください |                      |           |              |                     |  |  |  |  |  |  |  |
|                                             | 調達案件番号                                                                                         | 案件番号のみの場合はチェックしてください | 調達案件名称    |              |                     |  |  |  |  |  |  |  |
|                                             | 入札方式 全て                                                                                        | ×                    | 進捗状況 全て   | ~            |                     |  |  |  |  |  |  |  |
|                                             | 調達区分 全7<br>111劫行部署 7世纪                                                                         |                      | 調連種目 全て 🗸 |              |                     |  |  |  |  |  |  |  |
|                                             | 人机安視期限                                                                                         |                      |           |              |                     |  |  |  |  |  |  |  |
|                                             | 開札日時                                                                                           |                      |           |              |                     |  |  |  |  |  |  |  |
|                                             | 表示件数 10                                                                                        | ✓                    |           |              |                     |  |  |  |  |  |  |  |
|                                             | 案件表示順序 案件                                                                                      | 番号 ✔ ○               | )昇順       |              | 検索                  |  |  |  |  |  |  |  |
|                                             |                                                                                                | ۰                    | 降順        |              |                     |  |  |  |  |  |  |  |
| — —                                         |                                                                                                |                      |           |              |                     |  |  |  |  |  |  |  |
|                                             |                                                                                                |                      |           |              |                     |  |  |  |  |  |  |  |
|                                             |                                                                                                |                      |           |              |                     |  |  |  |  |  |  |  |
|                                             |                                                                                                |                      |           |              |                     |  |  |  |  |  |  |  |
|                                             |                                                                                                |                      |           |              |                     |  |  |  |  |  |  |  |

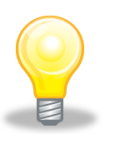

### ワンポイント

- 検索条件は全て入力する必要はありません。複数入力することでその条件に一致 した案件を絞り込んで検索することができます。
- 検索結果の件数が多い場合は、検索条件を追加し絞り込みを促すメッセージが表示されます。その際は、条件を追加し再度検索を行うようにします。

(8)検索条件に合致する項目が画面下部に表示されます。 うまく案件が表示されない場合は、検索条件を緩めるなどして検索を行ってください。

| CALS/EC - Internet Explorer                                 |        |                |                  | BORR HOLDS                                           |           |          |         |         |              |                 | - • ×    |
|-------------------------------------------------------------|--------|----------------|------------------|------------------------------------------------------|-----------|----------|---------|---------|--------------|-----------------|----------|
| JACIC/SCOPE<br>電子入札コアシステム<br>Electronic Bidding Core System |        |                | 6年11             | 月05日 14時5                                            |           |          |         |         | CALS/EC 電子入科 | レシステム           | Ø        |
| Ver. 5,3                                                    |        | 子入礼システム        |                  |                                                      |           |          |         |         |              | へたづ             |          |
| ○ 調達案件一覧                                                    |        |                |                  | 1                                                    | 周達案件一     | 覧        |         |         |              | ICカード有効規制表 P    | ▲<br>16日 |
| · 登録者情報                                                     |        |                |                  |                                                      | 調達案件検索    |          |         |         |              |                 |          |
|                                                             |        |                | ※検索<br>・1入<br>・指 | 時の注意事項<br>札執行部署」を必ず選択してください<br>石道知事、道知メールを受領した場合は、メー | -ルの「間達案件番 | 号」を「間達案件 | 番号」欄にコピ | ーして検索して | べださい         |                 |          |
|                                                             | 調達案件番号 |                |                  | in in                                                | 建案件名称     |          |         |         |              |                 |          |
|                                                             | 入机方式   | □ 案件番号の<br>「全て | みの場              | 計はチェックしてください                                         | 推拔资       | 全7       | A       | ~       |              |                 |          |
|                                                             | 調達区分   | 全て >           |                  | ~~<br>IR                                             | 速種目       | 全て 🗸     |         |         |              |                 |          |
|                                                             | 入札執行部署 | 建設局            | ~                |                                                      |           |          |         |         |              |                 |          |
|                                                             | 入札受領期限 |                |                  |                                                      | [TTT]     |          |         |         |              |                 |          |
|                                                             | 開札日時   | 平成28年11月1      | 7日 (月)           |                                                      |           |          |         |         |              |                 |          |
|                                                             | 表示件数   | 10 🗸           |                  |                                                      |           |          |         |         |              | 表示案件 1-<br>全案件数 | 10<br>13 |
|                                                             | 案件表示顺序 | 案件番号           |                  | ● 昇順<br>○降順                                          |           |          |         |         |              | 検索 🕙 12         |          |
|                                                             |        |                |                  |                                                      |           |          |         |         |              |                 |          |
|                                                             |        | No             | WTO              | 調達案件名称                                               | 進捗状況      | 参加申請書/   | 신송      | 通書      | 状況確認         |                 |          |
|                                                             |        | 1              |                  | 【建設局デモ入札】業務委託(建設総務課)                                 | 案件登録済み    | 提出       | JUAT    |         |              |                 |          |
|                                                             |        | 2              |                  | 道路草刈-除草業務委託(中28-4)                                   | 案件登録済み    | 提出演      |         |         |              |                 |          |
|                                                             |        | 3              |                  | 道路莫刈·除草業務委託(中28-7)                                   | 案件登録済み    | 提出演      |         |         |              |                 | ~        |
|                                                             |        |                |                  |                                                      |           |          |         |         |              |                 |          |

(9)入札に参加しようとする案件を確認したら、電子入札システムから「競争参加資格確認申 請書」を提出します。入札に参加する調達案件の《参加申請書/技術資料》の【提出】ボタ ンをクリックします。

| CALS/EC - Internet Explorer                                 |                                                                                                    | -         | BORD PLAN . No. of | and a second second second second second second second second second second second second second second second |               |       |
|-------------------------------------------------------------|----------------------------------------------------------------------------------------------------|-----------|--------------------|----------------------------------------------------------------------------------------------------|---------------|-------|
| JACIC/SCOPE<br>電子入札コアシステム<br>Electronic Bidding Core System |                                                                                                    | 2016年11月0 | 5日 14時5            |                                                                                                    | CALS/EC 電子入札シ | x74 🔗 |
| ○ 調達案件一覧                                                    | <b>#</b> #&####</td><td>FA</td><td>調達案</td><td>件一覧</td><td></td><td>ヘルフ<br>ICカード有効期限:平成33年8月16日</td></tr><tr><td>○ 登録者情報</td><td></td><td>※検索時の<br>・「2月<br>・「2月<br>・指名連<br>・指名連<br>時<br>号<br>マ<br>・<br>1月07日(月)<br>2<br>手<br>手<br>号</td><td>[現速案]     [注意事項     [注意事項     [注意事項     [注意事項     [注意事項     [注意事項     [注意書は、メールの「開通     [注意案件名称     [注意案件名称     [注意]     [注意]     [注i]     [注i]     [注i]     [i]     [i]</td><td><b>特後素</b><br> 案件書号」を回過業件番号」際にコピー(<br> <br> </td><td>して検索して(ださい)</td><td>表示案件 1-10<br>全案科教 13<br>検索 ③ 12 》</td></tr><tr><td></td><td></td><td>No         WTO           1         C33           2         255           3         255</td><td>両は文件を許<br>認識デモス化 J変形を話に供給が表記で<br>第4926<br>第2000日前書<br>は、《参加申請書<br>場合は、【提出<br>す。<br>・提出できないま<br>示されません。</td><td><sup>22</sup><br>13<br>14<br>15<br>15<br>15<br>15<br>15<br>15<br>15<br>15<br>15<br>15</td><td><ul>     <li>満つき</li>     <li>北京和2</li>     <li>記が可能な<br>されていま     </li>     <li>ボタンは表</li> </ul></td><td>~</td></tr></tbody></table> |           |                    |                                                                                                    |               |       |

(10)《競争参加資格確認申請書提出》画面が表示されます。 申し込みをしたい案件が表示されているか確認してください。 《連絡先》に変更があれば修正します。

| JACIC/SCOPE<br>電子入札コアシステム<br>Electronic Bidding Core System | 2016年11月05日 1                                                     | ¥02分                                              | CALS/EC 電子入札システム                                    | Ø |
|-------------------------------------------------------------|-------------------------------------------------------------------|---------------------------------------------------|-----------------------------------------------------|---|
| Ver. 5,3                                                    | 電子入札システム                                                          |                                                   | へルプ                                                 |   |
| · 調達案件一覧                                                    |                                                                   | 競争参加資格確認申請書提出                                     |                                                     |   |
| 2 亚环省阴极                                                     | 千葉市<br>千葉市長<br>熊谷 俊人 様                                            |                                                   | 企業D: 1210000140957000<br>企業名称:業者テスト1<br>代表者氏名:代表者 一 |   |
|                                                             | 下記の調査                                                             | に関わる競争参加資格について確認されたく、書類を添                         | えて申請します。                                            |   |
|                                                             | 調達案件番号:121000027<br>調達案件名称:[2建設局デ<br>入札方式:一般競争入<br>添付資料:<br>添付資料: | 1270010201600008<br>礼】第務委託(建設総務課)<br>最低価格<br>教 利除 |                                                     |   |
|                                                             | <連絡先>                                                             |                                                   |                                                     |   |
|                                                             | 連絡先氏者 代表者 一                                                       |                                                   |                                                     |   |
|                                                             | 連絡先FAX番号 043-111-1                                                |                                                   |                                                     |   |
|                                                             | 連絡先メールアドレフ: 111@k.jp                                              |                                                   |                                                     |   |
|                                                             |                                                                   | 提出内容確認 反る                                         |                                                     |   |

(11)添付資料を設定します。(添付ファイルの名称、形式については、10ページをご覧ください。)

ア 【参照】ボタンをクリックします。

CALS/EC - Internet Explorer

| -入札コアシステム<br>lectronic Bidding Core System | 2016年11月05日 15時02分                                                                                                | CALS/EC 電子入札システム                                   |
|--------------------------------------------|----------------------------------------------------------------------------------------------------|----------------------------------------------------|
| Ver. 5,3                                   | 電子入札システム                                                                                                    | へルプ                                                |
| 調達案件一覧                                     | 競争参加資格確認                                                                                                    | 2申請書提出                                             |
| 登録者情報                                      | 千葉市<br>千葉市長<br>熊谷 俊人 植                                                                                            | 企業D:1210000140957000<br>企業名称:業者ラスト1<br>代表者氏名:代表者 一 |
|                                            | 下記の調達案件に関わる競争参加資格について                                                                                             | 確認されたく、書類を添えて申請します。                                |
|                                            | 調達案件番号:1210000270001270012201600008<br>調進案件名称:「建設局デモ入札」業務委託(建設総務課)<br>入札方式:一般競争入札・最低価格<br>添付資料:<br>添付資料:<br>添付資料: | <b>委照</b>                                          |
|                                            | <連絡先><br>連絡先氏名: <u> </u> 代表者 一<br>連絡先電話番号: [43-111-1111                                                           |                                                    |
|                                            | 連絡先FAX番号: [043-111-1111]<br>連絡先メールアドレス: [111@ksjp                                                                 |                                                    |
|                                            | 提出內容確認)                                                                                                    | <b>戻</b> る                                         |

イ 《ファイルの選択》ダイアログボックスが表示されます。添付するファイルを選択し、 【開く】をクリックします。

| ファイルの選択   |              |                |           | ? 🛛            |
|-----------|--------------|----------------|-----------|----------------|
| ファイルの場所型: | 🗁 添付ファイル     |                | - 🗧 🖆 🖃 💌 |                |
| à         | Sankashinsei |                |           |                |
| 最近使ったファイル |              |                |           |                |
|           |              |                |           |                |
| デスクトップ    |              |                |           |                |
|           |              |                |           |                |
|           |              |                |           |                |
| マイネットワーク  |              |                |           |                |
|           |              |                |           |                |
|           |              |                |           |                |
|           | ファイル名(N):    | sankashinsei   | •         | []]<br>[]]((0) |
|           | ファイルの種類(工):  | すべてのファイル (*.*) | •         |                |

ウ 《競争参加資格確認申請書提出》画面に戻ります。
 【参照】ボタンの左側に、選択したファイルの場所が表示されていることを確認します。
 【添付資料追加】ボタンをクリックします。

| CALS/EC - Internet Explorer                                 |                                  |                                                                                                    |                                                    | - C - X |
|-------------------------------------------------------------|----------------------------------|----------------------------------------------------------------------------------------------------|----------------------------------------------------|---------|
| JACIC/SCOPE<br>電子入札コアシステム<br>Electronic Bidding Core System | 2016年                            | E11月05日 15時06分                                                                                                    | CALS/EC 電子入札システム                                   | Ø       |
| Ver. 5,3                                                    | 電子入札システム                         |                                                                                                    | へルプ                                                | 1       |
| の 調達案件一覧                                                    |                                  | 競争参加資格確認申請書                                                                                                    | 提出                                                 |         |
| ○ 登録者情報                                                     | 千葉市<br>千葉市長<br>熊谷 俊人 様           |                                                                                                    | 企業D: 121000014095700<br>企業名称:業者テスト1<br>代表者氏名:代表者 一 | 20      |
|                                                             |                                  | 下記の調達案件に関わる競争参加資格について確認されたく                                                                                                 | 、書類を添えて申請します。                                      |         |
|                                                             | 調達案件番号<br>調連案件名村<br>入北方式<br>添付資料 | : 1210000270001270010201600008<br>: 位建設局デモン札】業務委托(建設総務課)<br>: 一般語 (基本)<br>: C4Usersen1000234Desktopi 添付フィイ)は sankasi 通知<br> |                                                    |         |
|                                                             | <連絡先>                            |                                                                                                    |                                                    |         |
|                                                             | 連絡先氏名                            | : 代表者 一                                                                                                    |                                                    |         |
|                                                             | 場約元电話番号<br>這総先FA Y 委号            | : [043-111-1111                                                                                                    |                                                    |         |
|                                                             | 連絡先メールアドレス                       | : [111@lg.jp                                                                                                    |                                                    |         |
|                                                             |                                  | 提出内容確認 戻る                                                                                                    | )                                                  |         |
|                                                             |                                  |                                                                                                    |                                                    |         |

エ 《添付資料》にファイル名が表示されていることを確認します。内容に問題がなければ、【提 出内容確認】ボタンをクリックします。

| CALS/EC - Internet Explorer                                 |                                                                                                    |                              |                 |
|-------------------------------------------------------------|----------------------------------------------------------------------------------------------------|------------------------------|-----------------|
| JACIC/SCOPE<br>電子入札コアシステム<br>Electronic Bidding Core System | 2016年11月05日 15時07分                                                                                                    | CALS/EC 電子入札システム             | Ø               |
| Ver. 5,3                                                    | 電子入札システム                                                                                                    |                              | ヘルプ             |
|                                                             |                                                                                                    |                              |                 |
| ◎ 調達案件一覧                                                    | 競争参加資                                                                                                    | <b>{格確認申請書提出</b>             |                 |
| <ul> <li>登録者情報</li> </ul>                                   |                                                                                                    |                              |                 |
|                                                             | 十葉市<br>千葉市長<br>熊谷 俊人 様                                                                                                    | 企業D:1<br>企業名称: 第<br>代表者氏名: f | 210000140957000 |
|                                                             | 下記の調達案件に関わる競争参加資                                                                                                    | 格について確認されたく、書類を添えて申請します。     |                 |
|                                                             | 調達案件番号: 12100002700012700102016000008<br>調達案件名称: (建設局デモ入札)案務委託(建設総<br>入札方式: 一般競争入札,最低価格<br>添付資料: CWUsersW01102023WDesktop¥添付) | 務課)<br>27イ/J¥sankast 参照…     |                 |
|                                                             | 36付架科38加) 例除<br>C4UsersW011020234Desktop¥流付                                                                                   | )<br>דיר JWsankashinselpdt   |                 |
|                                                             | <連絡先>                                                                                                    |                              |                 |
|                                                             | 連絡先氏名: 代表者 一                                                                                                    |                              |                 |
|                                                             | 連絡先電話番号: 043-111-1111                                                                                                    |                              |                 |
|                                                             | 連絡先FAX番号: 043-111-1111                                                                                                    |                              |                 |
|                                                             | 連絡元メールアトレス:[111@%.p                                                                                                    |                              |                 |
|                                                             | 18 Hard Str.                                                                                                    |                              |                 |
|                                                             | 提出內各                                                                                                    |                              |                 |
|                                                             |                                                                                                    |                              |                 |
|                                                             |                                                                                                    |                              |                 |
|                                                             |                                                                                                    |                              | ₫ 100% ▼        |

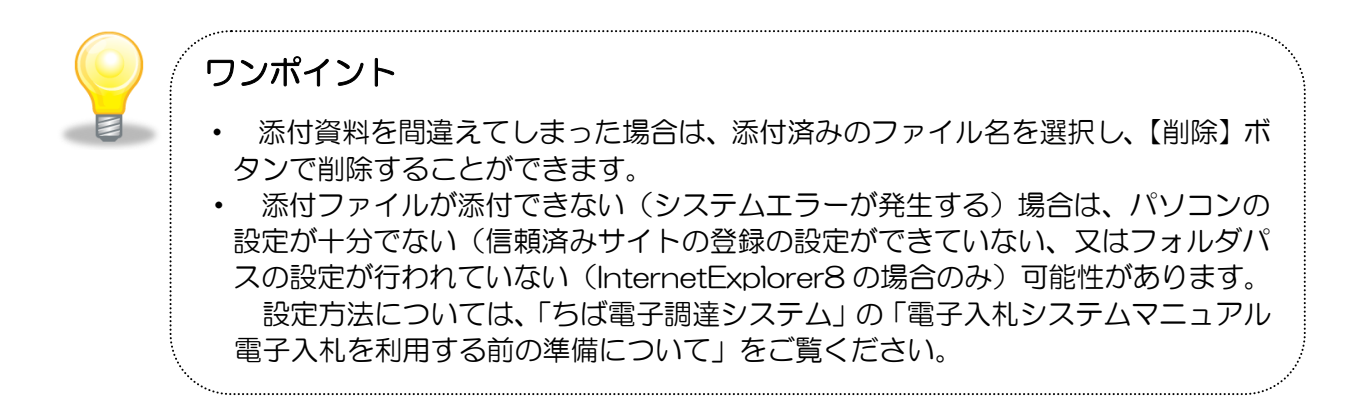

(12)《競争参加資格確認申請書提出内容確認》画面が表示されます。
 内容を確認し、問題がなければ【提出】ボタンをクリックします。
 ※内容に間違いがある場合には、【戻る】ボタンをクリックして修正を行います。

| CALS/EC - Internet Explorer                                            | and the second second se                                                                                                    |                                                                 |
|------------------------------------------------------------------------|----------------------------------------------------------------------------------------------------|-----------------------------------------------------------------|
| JACIC/SCOPE<br>電子入札コアシステム<br>Electonic Bidding Core System<br>Ver. 5,3 | 2016年11月05日 15時08分<br>電子入札システム                                                                                                    | CALS/EC 電子入札システム 🖉                                              |
| ◎ 調達案件一覧                                                               | 競争参加資格確認申請書提出內容                                                                                                    | 確認                                                              |
| ○ 登録者情報<br>千葉市<br>千葉市<br>熊谷 街                                          | 長<br>发人 様<br>下記の調道案件に関わる競争参加資格について確認されたく、書類を                                                                                                    | 企業D:1210000140957000<br>企業名称:業者テスト1<br>代表者氏名:代表者 一<br>添えて申請します。 |
|                                                                        | <ul> <li>調達案件番号:121000270001270012001600008</li> <li>調達案件番号:12800のデモ入札】業務委託(連股総務課)<br/>入札方式: 一般競争入札・最低価格<br/>添付資料: C+UsersW01102023/DesktopV添付ファイル+sankashinselpdf</li> <li>&lt;連絡先</li> <li>(本UsersW01102023/DesktopV添付ファイル+sankashinselpdf</li> <li></li> <li></li></ul> <li></li> <li> <li></li> <li> <li> <li> <li><ul> <li><ul> <li><ul> <li><ul> <li><ul> <li><ul> <li><ul> <li><ul> <li><ul> <li><ul> <li><ul> <li><ul> <li><ul> <li><ul> <li><ul> <li><ul> <li><ul> <li><ul> <li><ul> <li><ul> <li><ul> <li><ul> <li><ul></ul></li></ul></li></ul></li></ul></li></ul></li></ul></li></ul></li></ul></li></ul></li></ul></li></ul></li></ul></li></ul></li></ul></li></ul></li></ul></li></ul></li></ul></li></ul></li></ul></li></ul></li></ul></li></ul></li></li></li></li></li> |                                                                 |
|                                                                        |                                                                                                    | %,100% ▼                                                        |

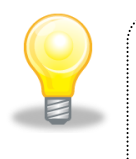

# ワンポイント

ー度提出した申請書等に誤りを発見し、再提出したい場合は、<u>参加申請書受付期間</u> 内に公告に記載されている入札事務担当課まで電話でご相談ください。

(13) 《競争参加資格確認申請書送信完了》画面が表示されます。 【調達案件一覧】ボタンをクリックします。

| CALS/EC - Internet Expl                                     | lorer                   |                  |        | x |
|-------------------------------------------------------------|-------------------------|------------------|--------|---|
| JACIC/SCOPE<br>電子入札コアシステム<br>Electronic Bidding Core System | 2016年11月05日 158時10分     | CALS/EC 電子入札システム |        | Ø |
| Ver. 5,3                                                    | 電子入札システム                |                  | へルプ    |   |
|                                                             |                         |                  |        |   |
| <ul> <li>調達案件一覧</li> </ul>                                  | 競争参加資格確認申請書送信完          | 7                |        |   |
| · 登録者情報                                                     | 競争参加資格確認申請書は正常に送信されました。 |                  |        |   |
|                                                             | 調達素件一覧                  |                  |        |   |
|                                                             |                         |                  |        |   |
|                                                             |                         |                  |        |   |
|                                                             |                         |                  |        |   |
|                                                             |                         |                  |        |   |
|                                                             |                         |                  |        |   |
|                                                             |                         |                  |        |   |
|                                                             |                         |                  |        |   |
|                                                             |                         |                  |        |   |
|                                                             |                         |                  |        |   |
|                                                             |                         |                  |        |   |
|                                                             |                         |                  |        |   |
|                                                             |                         |                  |        |   |
|                                                             |                         |                  |        |   |
|                                                             |                         |                  | 🔍 100% | • |

(14)《調達案件一覧》画面が表示されます。「競争参加資格確認申請書」の提出が完了すると、
 《参加申請書/技術資料》に【提出済】ボタンが表示されます。
 ※提出が完了したことを知らせるメール等は送信されません。

| CALS/EC - Internet Explorer                                 |        | _        | -                  |                                                      |          |                |             | -       | _        | l          |          |
|-------------------------------------------------------------|--------|----------|--------------------|------------------------------------------------------|----------|----------------|-------------|---------|----------|------------|----------|
| IACIC/SCOPE<br>電子入札コアシステム<br>Electronic Bidding Core System |        |          |                    | 2016年11月05日 15時12分                                   |          |                |             | CALS/EC | 電子入札システィ | 6          | Ø        |
| Ver. 5,3                                                    |        | 電子入札シ    | ステム                |                                                      |          |                |             |         |          | ヘルプ        |          |
| ○ 調達案件一覧                                                    |        |          |                    | I                                                    | 周達案件一    | 覧              |             |         | ich      | 一ド有効期限: 平成 | .29年4月8日 |
| ○ 登録者情報                                                     |        |          |                    |                                                      | 調達案件検索   |                |             |         |          |            |          |
|                                                             |        |          | ※検索明<br>・「入<br>・指行 | 寺の注意事項<br>札執行部署」を必ず選択してください<br>3通知等、通知メールを受領した場合は、メー | ルの「調達案件番 | ⊧号」を「調達案件      | 番号」闇にコピ     | ーして検索して | ください     |            |          |
|                                                             | 調達案件番号 |          |                    |                                                      | 随主案件名称   |                |             |         |          |            |          |
|                                                             |        | □ 案(     | 件番号の               | みの場合はチェックしてください                                      |          |                |             |         |          |            |          |
|                                                             | 入札方式   | 全て       |                    |                                                      | 封状况      | 全て             |             | ~       |          |            |          |
|                                                             | 調達区分   | 全て       | ~                  | (ŝ                                                   | 版產種目     | 全て 🗸           |             |         |          |            |          |
|                                                             | 入札執行部署 | 建設局      | 5                  | <b>~</b>                                             |          | 11. CO.S.      |             |         |          |            |          |
|                                                             | 入札受領期限 |          |                    | ~                                                    |          |                |             |         |          |            |          |
|                                                             | 開札日時   |          |                    |                                                      |          |                |             |         |          |            |          |
|                                                             | 表示件数   | 10 🗸     | 1                  |                                                      |          |                |             |         |          | 表示案件 1-10  |          |
|                                                             |        |          |                    |                                                      |          |                |             |         |          | 全案件数 13    |          |
|                                                             | 案件表示順序 | 案件番      | 号                  | → ●昇順                                                |          |                |             |         | 検索       | 12 🕨       |          |
|                                                             |        |          |                    | Openii                                               |          |                |             |         |          |            |          |
|                                                             |        |          |                    |                                                      |          |                |             |         |          |            |          |
|                                                             |        |          |                    |                                                      |          |                |             |         |          |            |          |
|                                                             |        | No       | WTO                | 調達案件名称                                               | 進捗状況     | 参加申請書/<br>技術資料 | 入礼書/<br>見積書 | 通知書     | 状況確認     |            |          |
|                                                             |        | 1        |                    | 【建設局デモ入札】業務委託(建設総務課)                                 | 案件登録済み   | 提出演            |             |         |          |            |          |
|                                                             |        | escher s |                    |                                                      |          |                |             |         |          |            |          |
|                                                             |        |          |                    |                                                      |          |                |             |         |          |            | 100% =   |
|                                                             |        |          |                    |                                                      |          |                |             |         |          |            | 100.00   |

# 2-2. 競争参加資格確認申請書受付票の受理

参加資格確認申請を行うと、<u>申請締切日の午後5時以降に</u>「競争参加資格確認申請書受付票」 が発行されます。ICカード利用者連絡先メールアドレス宛てにも「競争参加資格確認申請書 受付票到着のお知らせ」メールが発行されます。

【入札参加資格要件の名簿区分が「建設工事」又は「測量・コンサルタント」の場合】

(1)《調達案件一覧》画面に参加申請した調達案件を表示します。参加申請した調達案件の 《競争参加資格確認申請/参加表明書/応募調書》欄の《受付票》にある【表示】ボタンを

クリックします。

| 🚰 https://demo.chiba-e                                      | ep-bid.supercals.jp -  | CALS/EC - Micr                  | osoft In           | ternet Explor         | er       |         |             |               |      |          |          |            | - 7 🛛           |
|-------------------------------------------------------------|------------------------|---------------------------------|--------------------|-----------------------|----------|---------|-------------|---------------|------|----------|----------|------------|-----------------|
| JACIC/SCOPE<br>電子入札コアシステム<br>Electronic Bidding Core System |                        |                                 |                    | 3月27日 12時             |          | CAL     | S/EC 1      | <b>€</b> 子入札: | システム |          |          |            | Ø               |
| Ver. 5,0                                                    |                        | 電子入札システム                        | L.                 |                       |          |         |             |               |      | 1        | ヽルプ      | đ          | 6間い合せ           |
|                                                             |                        |                                 |                    |                       |          |         |             |               |      |          |          |            |                 |
| ○ 簡易案件検索                                                    |                        |                                 |                    | i                     | 周達案      | 件一      | 覧           |               |      |          |          |            |                 |
| ○ 調達案件検索                                                    | 調達機関(部局) !             | 財政局                             |                    |                       |          |         |             |               |      |          |          |            |                 |
| ○ 調達案件一覧                                                    | 企業ID                   | 12100000403                     | 74300              |                       |          |         |             |               |      |          |          | 表示案        | (牛 1−1<br>※+ 1  |
| 0.3.41.48/0.05                                              | 住所                     | 千葉市中央区                          | 千葉港17              | 「目1番地                 |          |         |             |               |      |          |          | ±×IT       | XX I            |
| • 入礼状流一覧                                                    | 企業名称                   | テスト業者010                        | (千葉市)              |                       |          |         |             |               |      |          |          | ◀          | 1 🕑             |
| <ul> <li>登録者情報</li> </ul>                                   | 代表者氏名                  | 千葉 一郎                           |                    |                       |          |         |             |               |      |          |          |            |                 |
| ○ 保存データ表示                                                   |                        |                                 |                    | ⊙ 昇順                  |          |         |             |               |      |          |          | महकाः      | 支示              |
|                                                             | 案件表示順予 案件              | 普亏                              | ~                  | 〇降順                   |          |         |             |               |      | 最新更      | 新日時      | 2012.03.2  | 7 12:04         |
|                                                             |                        |                                 |                    |                       |          |         |             |               |      |          |          |            |                 |
|                                                             | 調速案件情報                 |                                 | # <b>#</b> ≇<br>⊗: | ·参加资格暖器甲<br>41表明書/応察調 | 語/<br> 書 |         | 受税:<br>提出走: | 백경/<br>방학강송   |      | 技術は      | 皇案書/技    | 衝資料        | 企業              |
|                                                             | 8 349848               | 入礼方式                            |                    | <b>TH H</b>           | 12.00.00 | 12 math | +R W        | 77 H W        | 8.HT |          |          |            | プロパー            |
|                                                             | 5 NAX 11 24            |                                 | 12.0               | MRT ZNW               | 32.2     | 181018  | 1210        | M 22 D        | 安村県  | 26 M     | # 65 X 1 | 이류 개변관     |                 |
|                                                             | 1 <u>001</u>           | <ul> <li>一般競争入札(標準型)</li> </ul> | 表示                 | 表示                    |          |         |             |               |      |          |          |            | 変更              |
|                                                             | - In the second second |                                 |                    |                       |          |         |             |               |      |          |          |            |                 |
|                                                             |                        |                                 |                    |                       |          |         |             |               |      |          |          | 表示3<br>全安6 | £1年1−1<br>生活行 1 |
|                                                             |                        |                                 |                    |                       |          |         |             |               |      |          |          | ŦЖŀ        | F.RX I          |
|                                                             |                        |                                 |                    |                       |          |         |             |               |      |          |          |            | 1 🕨             |
|                                                             |                        |                                 |                    |                       |          |         |             |               |      |          |          |            |                 |
|                                                             |                        |                                 |                    |                       |          |         |             |               |      |          |          |            |                 |
|                                                             |                        |                                 |                    |                       |          |         |             |               |      |          |          |            |                 |
|                                                             |                        |                                 |                    |                       |          |         |             |               |      |          |          |            |                 |
|                                                             |                        |                                 |                    |                       |          |         |             |               |      |          |          |            |                 |
|                                                             |                        |                                 |                    |                       |          |         |             |               |      |          |          |            |                 |
|                                                             |                        |                                 |                    |                       |          |         |             |               |      |          |          |            |                 |
|                                                             |                        |                                 |                    |                       |          |         |             |               |      |          |          |            |                 |
|                                                             |                        |                                 |                    |                       |          |         |             |               |      | _        |          |            |                 |
| 😂 ページが表示されました                                               |                        |                                 |                    |                       |          |         |             |               |      | <b>2</b> |          | ) インターネッ   | r               |

(2) 《競争参加資格確認申請書受付票》 画面が表示されます。 【印刷】 ボタンをクリックします。

| JACCRSCOPE         2012年03月27日 12時05分         CALS/EC 電子入札システム           Exclusion Educing Cove System<br>Ver. 5.0         電子入札システム         ヘルプ           ● 簡易案件検索         全菜D: 121000040374300         千葉市           ● 調達案件検索         企業D: 121000040374300         千葉市           ● 調達案件一覧         代表者氏名: 千葉 一部 椎         施谷 俊人 | の         |
|----------------------------------------------------------------------------------------------------|-----------|
| Ver.5.0         モデ人社システム         ヘルプ           > 簡易案件検索              ・                                                                                                    | お聞い合せ     |
| ·             徳易案件検索             企業ID: 121000040374300             千葉市             企業名称: ラスト業者の1(千葉市)             千葉市長             で講連案件一覧             代表者氏名: 千葉 一郎 椎             旅谷 俊人                                                                                                    |           |
| 企業ID: 1210000040374300         千葉市           企業名符: テスト業者の1(千葉市)         千葉市長           ご調達案件一覧         代表者氏名: 千葉 一郎 椎                                                                                                    | 年03月27日   |
| 回述条件性報告         企業名称: テスト業者01(千葉市)         千葉市長           0 調達案件一覧         代表者氏名: 千葉 一郎 様         施谷 俊人                                                                                                    |           |
| ○調達案件一覧 代表者氏名:千葉 一郎 様 熊谷 俊人                                                                                                    |           |
|                                                                                                    |           |
| <u>◎ 入机状況一覧</u>                                                                                                    |           |
| <ul> <li>● 登録者情報</li> <li>▶ ○ 保存データ表示</li> </ul>                                                                                                    |           |
| 58                                                                                                    |           |
| 受領書号: 121000015000115208020110029001100000002                                                                                                    |           |
| 調達案件番号: 121000015000115203020110029-00                                                                                                    |           |
| 調達案件名称: ○○工事                                                                                                    |           |
| 受付日時:平成24年03月27日11時58分                                                                                                    |           |
|                                                                                                    |           |
| 印刷 保存 戻る                                                                                                    |           |
|                                                                                                    | Z         |
|                                                                                                    |           |
|                                                                                                    |           |
|                                                                                                    |           |
| ページが表示されました                                                                                                    | 2 インターネット |

(3) 印刷用の画面が表示されます。ツールバーの【印刷】ボタンをクリックして印刷します。 印刷結果を確認し、画面右上の【×】ボタンをクリックし、画面を閉じます。

| https://demo.chiba-ep-bid.supercals.jp/ebidAccepter/ebidmlit/jsp/common1                  | 4/headerMenuAccepter.js - Microsoft Internet Explorer |        |  |  |  |  |  |  |  |
|-------------------------------------------------------------------------------------------|-------------------------------------------------------|--------|--|--|--|--|--|--|--|
| ③ 戻る - ③ - 💌 🙆 🏠 🔎 検索 🌟 お気に入り 🚱 🔗 🌺 🚍                                                     | <mark></mark> 🗱 🥥 🖏                                   |        |  |  |  |  |  |  |  |
|                                                                                           |                                                       | ^      |  |  |  |  |  |  |  |
|                                                                                           | 平成24年03月27日                                           |        |  |  |  |  |  |  |  |
| 企業ID: 1210000040374300                                                                    | 千葉市                                                   |        |  |  |  |  |  |  |  |
| 企業名称: テスト業者01(千葉市)                                                                        | 千葉市長                                                  |        |  |  |  |  |  |  |  |
| 代表者氏名: 千葉 一郎 様                                                                            | 熊谷 俊人                                                 |        |  |  |  |  |  |  |  |
| 競争参加資格確認申請書受付票                                                                            |                                                       |        |  |  |  |  |  |  |  |
| 下記の調達案件について下記の                                                                            | 日時に受領致しました。                                           |        |  |  |  |  |  |  |  |
| 82                                                                                        |                                                       |        |  |  |  |  |  |  |  |
| 受領番号:1210000150001150001150200110029001100000002<br>期連案件番号:121000015000115203020110029-00 |                                                       |        |  |  |  |  |  |  |  |
| 調達案件名称: 〇〇工                                                                               | 事                                                     |        |  |  |  |  |  |  |  |
| 受付日時: 平成24                                                                                | 年03月27日11時58分                                         |        |  |  |  |  |  |  |  |
|                                                                                           |                                                       |        |  |  |  |  |  |  |  |
|                                                                                           |                                                       |        |  |  |  |  |  |  |  |
|                                                                                           |                                                       |        |  |  |  |  |  |  |  |
|                                                                                           |                                                       |        |  |  |  |  |  |  |  |
|                                                                                           |                                                       |        |  |  |  |  |  |  |  |
|                                                                                           |                                                       |        |  |  |  |  |  |  |  |
|                                                                                           |                                                       |        |  |  |  |  |  |  |  |
|                                                                                           |                                                       |        |  |  |  |  |  |  |  |
|                                                                                           |                                                       | ~      |  |  |  |  |  |  |  |
| (9約11項目)                                                                                  |                                                       | ノターネット |  |  |  |  |  |  |  |

(4) 《競争参加資格確認申請書受付票》画面の【戻る】ボタンをクリックし、《調達案件一覧》 画面に戻ります。画面右上の【×】ボタンをクリックし、画面を閉じます。

| 🗿 https://demo.chiba-ep                                                                                                    | -bid.supercals.jp -              | CALS/EC - Micr                            | osoft I              | nternet                                | Explor              | er      |     |                                          |             |      |    |             |       |                 | _ 7                 |
|----------------------------------------------------------------------------------------------------|----------------------------------|-------------------------------------------|----------------------|----------------------------------------|---------------------|---------|-----|------------------------------------------|-------------|------|----|-------------|-------|-----------------|---------------------|
| JACIC/SCOPE<br>電子入札コアシステム<br>Electronic Bidding Core System                                                                                                    |                                  |                                           | 2012年                | 03月27                                  | 日 12時               | 04分     | CAL | S/EC                                     | 電子入札        | システム |    |             |       |                 | Ø                   |
| Ver. 5,0                                                                                                    |                                  | 電子入札システム                                  |                      |                                        | Sec. 2 - Contractor |         |     | n an an an an an an an an an an an an an |             |      |    | ∧/le]       | プ     | ă               | 問い合せ                |
| ○ 簡易案件検索                                                                                                    |                                  |                                           |                      |                                        | IJ                  | 周達案     | 件一  | 覧                                        |             |      |    |             |       |                 |                     |
| <ul> <li>調達案件検索</li> <li>調達案件一覧</li> <li>30</li> <li>31</li> <li>32</li> <li>34</li> <li>34</li></ul> | 調達機関(部局) !<br>企業ID<br>住所<br>企業名称 | 材政局<br>121000004037<br>千葉市中央区<br>テスト業者01く | 4300<br>千葉港1<br>千葉市) | 丁目1番                                   | :地                  |         |     |                                          |             |      |    |             |       | 表示案(<br>全案件)    | + 1-1<br>改 1<br>1 ▶ |
| <ul> <li>登録者情報</li> <li>保存データ表示</li> </ul>                                                                                                    | 代表者氏名                            | 千葉 一郎<br>番号                               | ~                    | <ul> <li>● 昇川</li> <li>● 降川</li> </ul> | A                   |         |     |                                          |             |      | 最著 | <b>所更新日</b> | 時 21  | 最新表<br>D12.03.2 | 示<br>7 12:04        |
|                                                                                                    | 副速案件货程                           | 入礼方式                                      | #<br>3               | 争参加资<br>加表明者                           | 格確認申<br>1/応泰調       | 諸/<br>書 |     | 受领<br>提出意                                | 력망/<br>방력망송 |      | Ð  | (省提案)       | 1/技術资 | 14              | 企業                  |
|                                                                                                    | 番<br>号 訓述案件名符                    |                                           | 提出                   | 再提出                                    | 受付票                 | 通知書     | 通知書 | 提出                                       | 再提出         | 受付票  | 提出 | 再提出         | 受付票   | 通知書             | 717                 |
|                                                                                                    | 1 0015                           | 一般競争入札(標<br>準型)                           | 表示                   |                                        | 表示                  |         |     |                                          |             |      |    |             |       |                 | 変更                  |
|                                                                                                    |                                  |                                           |                      |                                        |                     |         |     |                                          |             |      |    |             |       | 表示案<br>全案件      | 件 1-1<br>数 1        |
|                                                                                                    |                                  |                                           |                      |                                        |                     |         |     |                                          |             |      |    |             |       |                 | 1 🕑                 |
|                                                                                                    |                                  |                                           |                      |                                        |                     |         |     |                                          |             |      |    |             |       |                 |                     |
| ページが表示されました                                                                                                    |                                  |                                           |                      |                                        |                     |         |     |                                          |             |      | 5  |             | - 🙂 化 | ンターネット          |                     |

【入札参加資格要件の名簿区分が「物品」又は「委託」の場合】

(1)《調達案件一覧》画面に参加申請した調達案件を表示します。参加申請した調達案件の 《通知書》欄の【表示】ボタンをクリックします。

| ACIC/SCOPE                     |            |          |                                                 | an magazine sana an Agrico Ali a                   |                   |                | CHILDER R          | P7142-75/ | 0             |
|--------------------------------|------------|----------|-------------------------------------------------|----------------------------------------------------|-------------------|----------------|--------------------|-----------|---------------|
| Electronic Bidding Core System |            | 2343.95  | 2016年                                           | =11月05日 17時26分                                     |                   |                | CALS/EC #          | 07X112X74 |               |
| Ver.5.3                        |            | FAN9374  | 1.524                                           |                                                    |                   |                |                    | ^         | ルフ            |
| 0 19:0 10:01 - 02              |            |          |                                                 | 1                                                  | 周達案件一             | 覧              |                    |           |               |
| 8 周廷来计一见                       |            |          |                                                 |                                                    |                   |                |                    | ICカード有効期  | 限:平成29年4月8日   |
| ALC: NO 10 TH TH               |            |          |                                                 |                                                    | 調達案件検索            |                |                    |           |               |
|                                |            |          | <ul><li>※検索時</li><li>・「入村</li><li>・指名</li></ul> | の注意事項<br>」教行部署」を必ず選択してください<br>通知等、通知メールを受領した場合は、メー | -ルの「調達案件番         | 号」を「調達案件:      | 番号」欄にコピーして検索してください | 1         |               |
|                                | 調達案件番号     |          |                                                 |                                                    | 同達案件名称            |                |                    |           |               |
|                                |            | 🗌 案件番    | 号のみの                                            | 場合はチェックしてください                                      |                   |                |                    |           |               |
|                                | 入札方式       | 全て       |                                                 | → ii                                               | <b>1</b> 步状況      | (全て)           | <b>v</b>           |           |               |
|                                | 制建达分入机动行车型 | 全(       | ~                                               | •                                                  | 印建裡日              | <u>(</u> ¥( ∨  |                    |           |               |
|                                | 入札委領道部別    | 2262.74) |                                                 |                                                    |                   |                |                    |           |               |
|                                | 間利日時       | 平成28年1   | 1月07日(                                          | 月)                                                 |                   |                |                    |           |               |
|                                | 表示件教       | 10 ¥     |                                                 |                                                    | •                 | -              |                    | 表示字(      | <b>#</b> 1-10 |
|                                | SCOULAR    |          |                                                 |                                                    |                   |                |                    | 全案件       | 故 13          |
|                                | 案件表示順序     | 案件番号     |                                                 | ● 昇順                                               |                   |                |                    | 検索 🕙 1    | 2 🕨           |
|                                |            |          |                                                 | ⊖ P#/NB                                            |                   |                |                    |           |               |
|                                |            |          |                                                 |                                                    |                   |                |                    |           |               |
|                                |            | No       | WTO                                             | 調達案件名称                                             | 進捗状況              | 参加申請書/<br>技術資料 | 入礼書/ 通知書 状況        | 242       |               |
|                                |            | 1        |                                                 | 【建設局于干入札】業務委託(建設総務課)                               | 参加申請書/<br>技術資料受付中 | 提出演            | 表示<br>未参照有り        |           |               |
|                                |            |          |                                                 |                                                    |                   |                |                    |           |               |

(2)《通知書一覧》画面が表示されます。 【競争参加資格確認申請書受付票】ボタンをクリックします。

| G CALS/EC - Internet Explorer                               | BURE PLAN AND      | and have a second second second second second second second second second second second second second second se |                  |         |
|-------------------------------------------------------------|--------------------|----------------------------------------------------------------------------------------------------|------------------|---------|
| JACIC/SCOPE<br>電子入札コアシステム<br>Electronic Bidding Core System | 2016年11月05日 17時27分 |                                                                                                    | CALS/EC 電子入札システム | Ø       |
| Ver.5,3                                                     | 電子入札システム           |                                                                                                    |                  | へルプ     |
|                                                             |                    |                                                                                                    |                  |         |
| ○ 調達案件一覧<br>○ 登録者情報                                         | 通                  | 印書一覧                                                                                                    |                  |         |
|                                                             | 通知書名               | 通知書発行日付                                                                                                    | 通知書確忍            |         |
|                                                             | 競争参加資格確認申請書受付票     | 平成28年11月05日(土)16時                                                                                               | 52分 未参照          |         |
|                                                             |                    | <b>₹</b>                                                                                                    |                  |         |
|                                                             |                    |                                                                                                    |                  |         |
|                                                             |                    |                                                                                                    |                  |         |
|                                                             |                    |                                                                                                    |                  |         |
|                                                             |                    |                                                                                                    |                  |         |
|                                                             |                    |                                                                                                    |                  |         |
|                                                             |                    |                                                                                                    |                  |         |
|                                                             |                    |                                                                                                    |                  |         |
|                                                             |                    |                                                                                                    |                  |         |
|                                                             |                    |                                                                                                    |                  |         |
|                                                             |                    |                                                                                                    |                  |         |
|                                                             |                    |                                                                                                    |                  |         |
|                                                             |                    |                                                                                                    |                  |         |
|                                                             |                    |                                                                                                    |                  | 🔍 95% 🔹 |

(3) 《競争参加資格確認申請書受付票》 画面が表示されます。 【印刷】 ボタンをクリックします。

| CALS/EC - Internet Explorer                                 |                                                          | BURNING NUMBER                                                                                                    |                  |                                     |
|-------------------------------------------------------------|----------------------------------------------------------|----------------------------------------------------------------------------------------------------|------------------|-------------------------------------|
| JACIC/SCOPE<br>電子入札コアシステム<br>Electronic Bidding Core System |                                                          | 2016年11月05日 17時28分                                                                                                    | CALS/EC 電子入札システム | Ø                                   |
| Ver.5.3                                                     | 電子入札システム                                                 |                                                                                                    |                  | ヘルプ                                 |
| <ul> <li>- 調達案件一覧</li> <li>- 登録者情報</li> </ul>               |                                                          | 競争参加資格確認申請書受付票                                                                                                    |                  |                                     |
|                                                             | 企業ID: 1210000140957000<br>企業名称: 業者テスト1<br>代表者氏名: 代表者 - 様 |                                                                                                    |                  | 平成28年11月05日<br>千葉市<br>千葉市長<br>熊谷 俊人 |
|                                                             |                                                          | 下記の調通案件について下記の日時に受領取しました。                                                                                                    |                  |                                     |
|                                                             |                                                          | 12                                                                                                    |                  |                                     |
|                                                             | 1                                                        | 受付番号:121000027000127001020160000081200001<br>同生業件番号:12100002700012700102016000008<br>同生業件各時:[建設局プモン札]業務委託(建設総務課)<br>入北方式:一級競争入札:最続任務<br>受付日時:平成28年11月05日(土)18時51分<br>印刷 戻る |                  |                                     |
|                                                             |                                                          |                                                                                                    | X                |                                     |
|                                                             |                                                          |                                                                                                    |                  | €,95% -                             |

(4) 印刷用の画面が表示されます。ツールバーの【印刷】ボタンをクリックして印刷します。 印刷結果を確認し、画面右上の【×】ボタンをクリックし、画面を閉じます。

| 放きを加減格確認申請書受付票         企業の::1210000140957000       平成28年11月05日         企業の::素待すスト1       千葉市         代表者氏名:(代表者 一補)       平成28年11月05日         「業市表」       千葉市表」         がき (次人)       日本         ご       ご         受付番号: 1210002700127001020160000081200001       回道案件書号: 1210002700012700102016000008         (読書案件書号: 1210002700012700102016000008       回道案件書号: 1210002700012700102016000008         (読書案件名称: (読録局学夫人】 電気局学主人】 電気表任(電鉄総第課)       入れ方式: 一般競争入礼 電低価格         受付目時: 平成28年11月05日(土)16時51分       受付目時: 平成28年11月05日(土)16時51分 | CALS/EC - Internet Explorer                              |                                                                                                    | × |
|----------------------------------------------------------------------------------------------------|----------------------------------------------------------|----------------------------------------------------------------------------------------------------|---|
| 放業の設備                                                                                                    |                                                          |                                                                                                    |   |
| 企業の許:素者テスト1<br>代表者氏名:代表者 一種         平成25年11月05日<br>千葉市<br>天葉市長<br>旅谷 俊人           F記の 調達案件について下記の日時に受領致しました。           配           受付番号: 121000027000127001020160000081200001           調達案件 音号: 1210000270001270010216000008           調達案件 音号: 1210000270001270010216000008           調達案件 名称: 【鍵目母手大入】東宗教委任(鍵目録)第2)、<br>入力方式: 一般教身人和 優任 后橋           受付日時: 平成25年11月05日(土)16時51分                                                                                                    |                                                          | 競争参加資格確認申請書受付票                                                                                                    | ~ |
| 下記の 調達案件について下記の 日時に受領数しました。<br>記<br>受付番号: 121000027000127001020160000081200001<br>調達案件番号: 1210000270001270010201600008<br>調達案件名称: [建設局デモ入礼] 業務委託(建設総務課)<br>入礼方式: 一般競争入礼,教廷価格<br>受付日時: 平成28年11月05日(土)16時51分                                                                                                    | 企業ID: 1210000140957000<br>企業名称: 業者テスト1<br>代表者氏名: 代表者 一 様 | 平成28年11月05日<br>千葉市<br>千葉市長<br>熊谷 俊人                                                                                         |   |
| 記<br>受付番号: 12100002700012700102016000008<br>調達案件番号: 1210000270001200100016000008<br>調達案件名称: (確認最分天礼)案務委託(建設総務課)<br>入礼方式: 一般競争入礼,最低価格<br>受付日時: 平成28年11月05日(土)16時51分                                                                                                    |                                                          | 下記の調達案件について下記の日時に受情致しました。                                                                                                   |   |
| 受付番号: 121000270012700122016000081200001<br>調達案件备号: [21000270001270010201600008<br>調達案件名称: [建設局デモ入札] 業務委託(建設総務課)<br>入札方式: 一般競争入礼·最低価格<br>受付日時: 平成28年11月05日(土)16時51分                                                                                                    |                                                          | 58                                                                                                    |   |
|                                                                                                    | ŝ                                                        | 受付番号: 12100002700127001020160000081200001<br>周達案件名称: 【連設局デモ入札】業務委託(連設総務課)<br>入札方式: 一般競争入札:最低価格<br>受付日時:平成28年11月05日(土)16時51分 |   |

(5)《通知書一覧》画面の【戻る】ボタンをクリックし、《調達案件一覧》画面に戻ります。

| CALS/EC - Internet Explorer                                |                    |                   |                  |              |
|------------------------------------------------------------|--------------------|-------------------|------------------|--------------|
| JACK/SCOPE<br>電子入札コアシステム<br>Electronic Bidding Core System | 2016年11月05日 17時30分 |                   | CALS/EC 電子入札システム | Ø            |
| Ver. 5,3                                                   | 電子入札システム           |                   | 1                | ルプ           |
| <ul> <li>○ 調達案件一覧</li> <li>○ 登録者情報</li> </ul>              |                    | 通知書一覧             |                  |              |
|                                                            | 通知書名               | 通知書発行日付           | 通知書確認            |              |
|                                                            | 競争参加資格確認申請書受付票     | 平成28年11月05日(土)16時 | 52分 参照清          |              |
|                                                            |                    |                   |                  |              |
|                                                            |                    | RO                |                  |              |
|                                                            |                    |                   |                  |              |
|                                                            |                    |                   |                  |              |
|                                                            |                    |                   |                  |              |
|                                                            |                    |                   |                  |              |
|                                                            |                    |                   |                  |              |
|                                                            |                    |                   |                  |              |
|                                                            |                    |                   |                  |              |
|                                                            |                    |                   |                  |              |
|                                                            |                    |                   |                  |              |
|                                                            |                    |                   |                  |              |
|                                                            |                    |                   |                  |              |
|                                                            |                    |                   |                  |              |
|                                                            |                    |                   |                  | <b>95%</b> 🕶 |

# 3. 質問書の提出

設計図書等に関する質問については、設計図書等に指定された提出期限までに、入札事務担当 課へ電子メールで提出する必要があります。

### 4. 競争参加資格確認通知書の受理

原則、公告日の翌週月曜日に「競争参加資格確認通知書」が発行されます。 ICカード利用者連絡先メールアドレス宛てにも「競争参加資格確認通知書到着のお知らせ」 メールが発行されます。

# 注意 「競争参加資格確認通知書」は、参加申請を行った全ての者に対し、システム運用 上送付しますが、参加資格の審査は、開札後に落札候補者のみ行います。したがって、 本通知をもって本市が、参加申請者の入札参加資格を有すると認めたものではありま せん。

【入札参加資格要件の名簿区分が「建設工事」又は「測量・コンサルタント」の場合】

(1)《調達案件一覧》画面に参加申請した調達案件を表示します。 参加申請した調達案件の《競争参加資格確認申請/参加表明書/応募調書》欄の《通知書》

にある【表示】ボタンをクリックします。

| 🗿 https://demo.chiba-e                                      | p-bid.supercals.jp = 0   | CALS/EC - Micr                | osoft I                   | internet                               | Explore | er  |                |           |              |                  |          |       |                  | (                | _ 7 🛛                 |
|-------------------------------------------------------------|--------------------------|-------------------------------|---------------------------|----------------------------------------|---------|-----|----------------|-----------|--------------|------------------|----------|-------|------------------|------------------|-----------------------|
| JACIC/SCOPE<br>電子入札コアシステム<br>Electronic Bidding Core System |                          |                               | 2012年                     | .03月27                                 | 日 13時   |     | CAL            | S/EC      | 電子入札         | システム             | s.       |       |                  |                  | Ø                     |
| Ver. 5.0                                                    |                          | 電子入札システム                      |                           |                                        |         |     |                |           |              |                  |          | ∧./L] | Ì                | at i             | 問い合せ                  |
| ○ 簡易案件検索                                                    |                          |                               |                           |                                        | j,      | 達案  | 件一             | 覧         |              |                  |          |       |                  |                  |                       |
| <ul> <li>· 調達案件検索</li> <li>· 調達案件一覧</li> </ul>              | 調達機關(部局) 則<br>企業ID<br>住所 | 材政局<br>121000004037<br>千葉市中央区 | 4300<br>千華港1              | 〒日1歳                                   | :+k)    |     |                |           |              |                  |          |       |                  | 表示案(<br>全案件費     | 牛1-1<br>枚 1           |
| <ul> <li>入札状況一覧</li> <li>各級者情報</li> </ul>                   | 企業名称<br>代表素氏名            | テスト業者01(<br>千葉 一郎             | 千葉市                       | )                                      | ~       |     |                |           |              |                  |          |       |                  |                  | 1 🕑                   |
| ○ 保存データ表示                                                   | 案件表示順序 案件                | 番号                            | ~                         | <ul> <li>● 昇川</li> <li>● 降川</li> </ul> | A<br>A  |     |                |           |              |                  | 最新       | f更新日! | 時 20             | 最新表<br>012.03.27 | . <b>示</b><br>? 13:18 |
|                                                             | 調速案件皆報                   | 1#1+5=2*                      | 董争参加资格確認申請/<br>参加表明書/応來調書 |                                        |         |     |                | 受領<br>提出意 | 113/<br>방瑞리송 |                  | В        | 術出文書  | /技術资             | 14               | 企業                    |
|                                                             | 番<br>号 副速案件名称            | A11.03K                       | 提出                        | 再提出                                    | 受付票     | 通知書 | 通知書            | 提出        | 再提出          | 受付票              | 推出       | 再提出   | 受付票              | 通知書              | 71                    |
|                                                             | 1 <u>001</u>             | 一般競争入札(標<br>準型)               | 表示                        |                                        | 表示      | 表示  |                |           |              |                  |          |       |                  |                  | 変更                    |
|                                                             |                          |                               |                           |                                        |         |     |                |           |              |                  |          |       |                  | 表示案<br>全案件       | 件 1-1<br>数 1          |
|                                                             |                          |                               |                           |                                        |         |     |                |           |              |                  |          |       |                  |                  | 11 🕑                  |
|                                                             |                          |                               |                           |                                        |         |     |                |           |              |                  |          |       |                  |                  |                       |
|                                                             |                          |                               |                           |                                        |         |     |                |           |              |                  |          |       |                  |                  |                       |
|                                                             |                          |                               |                           |                                        |         |     |                |           |              |                  |          |       |                  |                  |                       |
|                                                             |                          |                               |                           |                                        |         |     |                |           |              |                  |          |       |                  |                  |                       |
|                                                             |                          |                               |                           |                                        |         |     | en chicharles. |           |              | o contratest 303 |          |       | multi stati Alia |                  |                       |
| <u>ا</u>                                                    |                          |                               |                           |                                        |         |     |                |           |              |                  | <b>a</b> |       | 🙂 心              | ノターネット           |                       |

(2)《競争参加資格確認通知書》画面が表示されます。【印刷】ボタンをクリックします。

| IC/SCOPE                                    |                                                    |                          |                         |
|---------------------------------------------|----------------------------------------------------|--------------------------|-------------------------|
| 子入札コアシステム<br>Electronic Bidding Core System | 2012年03月27日 13時19分                                 | CALS/EC 電子入札システム         |                         |
| Ver. 5,0                                    | 電子入札システム                                           | へルプ                      | お聞い合                    |
| 簡易案件検索                                      |                                                    | 平成                       | 24年03月27日               |
| 間邊案供給委                                      | 競争参加資                                              | 各確認通知書                   |                         |
|                                             | 企業10:121000040374300                               | 千葉市                      |                         |
| 調達業件一覧                                      | 企業名称: テスト業者01(千葉市)                                 | 千葉市長                     |                         |
| 入札状況一覧                                      | 代表者氏名:千葉 一郎 様                                      | 熊谷 俊人                    |                         |
| 登録者情報                                       | 先に申請のあった下記の調達案件に係わる競争参加道                           | 「格について、下記の通り確認したので、通知    | します。                    |
| 保存データ表示                                     |                                                    |                          |                         |
|                                             |                                                    | 12                       |                         |
|                                             | 通知書番号: 121000015000115.                            | 203020110029002000010003 |                         |
|                                             | 公告日:平成24年03月26日                                    |                          |                         |
|                                             | 調達案件番号: 121000015000115                            | 203020110029-00          |                         |
|                                             | 調達案件名称: 〇〇上争                                       | 108400 ()                |                         |
|                                             | 八化開始日時: 〒,5%24年03月27日<br>3.1. 表現山谷初日時, 平式34年03月27日 | 13時00万                   |                         |
|                                             | 八化香佐田柳切日時, 〒0024年03月27日<br>内記書開封予定日時, 平成04年03月27日  | 17時91公                   |                         |
|                                             | 明約15日時、平成24年03月27日<br>開料予定日時、平成24年03月27日           | 17時32分                   |                         |
|                                             | 請金券加密格の方冊: 有                                       | 110402.0                 |                         |
|                                             | 理中主たけ条件: 木通知け 参加日                                  | 諸を行った全ての考に対  、 システム運用ト   |                         |
|                                             | 送付しますが、き                                           | 加資格の審査は、開札後に落札候補者のみ行     |                         |
|                                             | います。したがっ                                           | って、本通知をもって本市が、参加申請者の入    |                         |
|                                             | 札参加貨格を有す                                           | 「ると認めたものではありません。         |                         |
|                                             | 内訳書の提示: (建設工事)                                     |                          |                         |
|                                             | 「「「「「」」「「」」「「」」「」」「「」」「」」「「」」「」」「」」「」」「            | (書及び現場代理人及び主任(監理)技術者届    |                         |
|                                             | 出書を一つのフォ                                           | トルダにまとめ、ΖΙΡ形式で一つの圧縮ファ    |                         |
|                                             | イルにし電子入和                                           | レジステムにより入札書提出時に提出するこ     |                         |
|                                             | (測量等)                                              |                          |                         |
|                                             | 誓約書、積算内副                                           | R書及び主任技術者届出書を一つのフォルダに    |                         |
|                                             | まとめ、乙IP用                                           | ◎式で一つの圧縮ファイルにし電子入札システ    |                         |
|                                             | ムにより入れ書語                                           | 『出時に提出すること。              |                         |
|                                             |                                                    |                          |                         |
|                                             |                                                    |                          |                         |
|                                             |                                                    |                          |                         |
|                                             | ED RI                                              | E E C                    |                         |
|                                             | Hadda                                              |                          |                         |
|                                             |                                                    |                          | $\overline{\mathbf{N}}$ |
|                                             |                                                    |                          | <b>€</b> - <b>A</b>     |
| <                                           |                                                    |                          |                         |
|                                             |                                                    |                          |                         |

(3) 印刷用の画面が表示されます。ツールバーの【印刷】ボタンをクリックして印刷します。 印刷結果を確認し、画面右上の【×】ボタンをクリックし、画面を閉じます。

| Attps://demo.chiba-ep-bid.supercals.jp/ebidAccepter/ | bidmlit/jsp/common14/headerMenuAccepter.js - Microsoft Internet Explorer                                                |              |
|------------------------------------------------------|----------------------------------------------------------------------------------------------------|--------------|
| 🔇 戻る - 🕥 - 💌 📓 🏠 🔎 検索 🌟 お気に入り                        | 🛛 😥 😓 🔜 🛄 🇱 🥥 🦓                                                                                                    |              |
|                                                      |                                                                                                    | ~            |
|                                                      | 平成24年03月27日                                                                                                    |              |
|                                                      | 競争参加資格確認通知書                                                                                                    |              |
| 企業ID: 1210000040374300                               | 千葉市                                                                                                    |              |
| 企業名称: テスト業者O1(千葉                                     | 市〉 千葉市長                                                                                                    |              |
| 代表者氏名:千葉 一郎 樔                                        | 離谷 傻人                                                                                                    |              |
| 先に申請のあった下記の調達案                                       | 伴に係わる競争参加資格について、下記の通り確認したので、通知します。                                                                                      |              |
|                                                      | 52                                                                                                    |              |
| 通知書番号:                                               | 121000015000115203020110029002000010003                                                                                 |              |
| 公告日:                                                 | 平成24年03月26日                                                                                                    |              |
| 調達案件番号:                                              | 121000015000115203020110029-00                                                                                          |              |
| 調達案件名称:                                              | 00I <del>-</del>                                                                                                    |              |
| 入札開始日時:                                              | 平成24年03月27日13時00分                                                                                                    |              |
| 入札書提出締切日時:                                           | 平成24年03月27日17時30分                                                                                                    |              |
| 内訳書開封予定日時:                                           | 平成24年03月27日17時31分                                                                                                    |              |
| 開札予定日時:                                              | 平成24年03月27日17時32分                                                                                                    |              |
| 競争参加資格の有無:                                           | 有                                                                                                    |              |
| 理由または条件:                                             | 本通知は、参加申請を行った全ての者に対し、システム運用上述付しま<br>すが、参加定格の審査は、開札後に落札候補者のみ行います。したがっ<br>て、本通知をもって本市が、参加申請者の入札参加資格を有すると認めた<br>ものではありません。 |              |
| 内訳書の提示。                                              | (建設工事)                                                                                                    |              |
|                                                      | IP形式で一つの圧縮ファイルにし電子入札システムにより入札書提出時<br>に提出すること。                                                                           |              |
| (例)1項目)                                              | <ul><li>● 10年</li></ul>                                                                                                 | - <b>ネット</b> |

(4) 《競争参加資格確認通知書》画面の【戻る】ボタンをクリックし、《調達案件一覧》画面に 戻ります。画面右上の【×】ボタンをクリックし、画面を閉じます。

| 🗿 https://demo.chiba-e                                      | p=bid.supercals.jp       | - CALS/EC - Micro                       | osoft Ir | iternet                                | Explor       | er      |     |           |             |      |          |      |              |          | _ 7 🗙                  |
|-------------------------------------------------------------|--------------------------|-----------------------------------------|----------|----------------------------------------|--------------|---------|-----|-----------|-------------|------|----------|------|--------------|----------|------------------------|
| JACIC/SCOPE<br>電子入札コアシステム<br>Electronic Bidding Core System |                          | #2345.75 <i>1</i>                       | 2012年(   | 03月27日                                 | 日 13時        | 18分     | CAL | S/EC 1    | 電子入札        | システム | 2        |      |              | +        | Ø,                     |
| VCI.0,0                                                     | Chevrolan and the second | 電士人札ンステム                                |          |                                        |              |         |     |           |             |      |          | ~)1: | J            |          | mu'ar                  |
| ○ 簡易案件検索                                                    |                          | 調達案件一覧                                  |          |                                        |              |         |     |           |             |      |          |      |              |          |                        |
| ○ 調達案件検索                                                    | 調達機関(部局)                 | 調達機関(部局) 財政局                            |          |                                        |              |         |     |           |             |      |          |      | <b>≠</b> =∞/ | 411      |                        |
| ○ 調達案件一覧                                                    | 企業ID                     | 121000004037                            | 4300     |                                        |              |         |     |           |             |      |          |      |              | 全案件      | <del>イ</del> ・1<br>技 1 |
| ○ 入札状況一覧                                                    | 住所<br>企業名称               | 住所 千葉市中央区千葉港1丁目1番地<br>企業名称 テスト業者01(千葉市) |          |                                        |              |         |     |           |             |      |          |      | ٩            | 1 🕑      |                        |
| ○ 登録者情報                                                     | 代表者氏名                    | 千葉 一郎                                   |          |                                        |              |         |     |           |             |      |          |      |              | 最新表      | (示)                    |
| ○ 保存データ表示                                                   | 案件表示順序案                  | 件番号                                     | ~        | <ul> <li>● 昇順</li> <li>○ 降順</li> </ul> |              |         |     |           |             |      | 最新       | f更新日 | 時 21         | 012.03.2 | 7 13:18                |
|                                                             | 间速发件货板                   | 入机方式                                    | 薫日<br>夢  | )参加资料<br>加表明書                          | 1確認中<br>/応泰訓 | 詩/<br>書 |     | 受领<br>提出意 | 確경/<br>방핵경송 |      | B        | 後出来る | 1/技術资        | 48       | 企業                     |
|                                                             | ●<br>号 副速案件名称            | F                                       | 提出       | 再提出                                    | 受付票          | 通知書     | 通知書 | 提出        | 再提出         | 受付票  | 提出       | 再提出  | 受付票          | 通知書      | 71                     |
|                                                             | 1 <u>001</u>             | 一般競争入札(標<br>準型)                         | 表示       |                                        | 表示           | 表示      |     |           |             |      |          |      |              |          | 変更                     |
|                                                             |                          |                                         |          |                                        |              |         |     |           |             |      |          |      |              | 表示案      | 件 1-1                  |
|                                                             |                          |                                         |          |                                        |              |         |     |           |             |      |          |      |              | 全案件      | 数 1                    |
|                                                             |                          |                                         |          |                                        |              |         |     |           |             |      |          |      |              | ◀        | 1 🕑                    |
|                                                             |                          |                                         |          |                                        |              |         |     |           |             |      |          |      |              |          |                        |
|                                                             |                          |                                         |          |                                        |              |         |     |           |             |      |          |      |              |          |                        |
|                                                             |                          |                                         |          |                                        |              |         |     |           |             |      |          |      |              |          |                        |
|                                                             |                          |                                         |          |                                        |              |         |     |           |             |      |          |      |              |          |                        |
|                                                             |                          |                                         |          |                                        |              |         |     |           |             |      |          |      |              |          |                        |
|                                                             |                          |                                         |          |                                        |              |         |     |           |             |      |          |      |              |          |                        |
| ଜ                                                           |                          |                                         |          |                                        |              |         |     |           |             |      | <b>Q</b> |      | - 😮 化        | ンターネット   |                        |

- 【入札参加資格要件の名簿区分が「物品」又は「委託」の場合】
- (1)《調達案件一覧》画面に参加申請した調達案件を表示します。 参加申請した調達案件の《通知書》欄にある【表示】ボタンをクリックします。

| 電子入札コアシステム<br>Electronic Bidding Core System | 2016年11月05日 17時35分 |                                                                                                |       |                                 |         |                |             | CALS/EC 電子入札システム   |      |              |                |
|----------------------------------------------|--------------------|------------------------------------------------------------------------------------------------|-------|---------------------------------|---------|----------------|-------------|--------------------|------|--------------|----------------|
| Ver.5,3                                      | 1                  | 子入札システィ                                                                                        | 4     |                                 |         |                |             |                    |      | ~            | プ              |
| ○ 調達案件一覧                                     | 調達案件一覧             |                                                                                                |       |                                 |         |                |             |                    |      | ICカード有効期限    | ·<br>平成29年4月8日 |
| ○ 登録者情報                                      | 調速案件検索             |                                                                                                |       |                                 |         |                |             |                    |      |              |                |
|                                              |                    | ※検索時の注意事項<br>・「入札戦行部署」を必ず違択してください<br>・指名通知等、通知メールを受領した場合は、メールの「調達案件番号」を「関連案件番号」欄にコピーして検索してください |       |                                 |         |                |             |                    |      |              |                |
|                                              | 調達案件番号             |                                                                                                | 8034  |                                 | 周達案件名称  |                |             |                    |      |              |                |
|                                              | 入机方式               | □ 案件番                                                                                          | 亏のみり  | の場合はチェックしてくたさい                  | 维持状况    | 全7             |             | ~                  |      |              |                |
|                                              | 調達区分               | 全て                                                                                             | ~     | · · · · · · · · · · · · · · · · | 周達種目    | 全て 🗸           |             |                    |      |              |                |
|                                              | 入札執行部署             | 建設局                                                                                            |       | -                               |         |                |             |                    |      |              |                |
|                                              | 入札受領期限             |                                                                                                |       |                                 |         | 1              |             |                    |      |              |                |
|                                              | 開札日時               | 平成28年1                                                                                         | 1月07日 | (月) []~                         |         | 1              |             |                    |      |              |                |
|                                              | 表示件数               | 10 🗸                                                                                           |       |                                 |         |                |             |                    |      | 表示案件<br>全案件数 | 1-10<br>13     |
|                                              | 案件表示順序             | 案件番号                                                                                           |       | ● 昇順<br>○ Bậ/順                  |         |                |             |                    |      | 検索 🕙 12      |                |
|                                              |                    |                                                                                                |       |                                 |         |                |             |                    |      |              |                |
|                                              |                    | No                                                                                             | WTO   | 調達案件名称                          | 進捗状況    | 参加申請書/<br>技術資料 | 入札書/<br>見積書 | 通知書                | 状況確認 |              |                |
|                                              |                    | 1                                                                                              |       | 【建證局デモ入札】業務委託(建設総務課)            | 審查結果通知中 | 提出演            | 受付前         | <b>表示</b><br>未参照有り | 表示   |              |                |
|                                              |                    | 2                                                                                              |       | 道路直圳·除草業務委託(中28-4)              | 審査結果通知中 | 練切             |             | 1222222            |      |              | ~              |
|                                              |                    |                                                                                                |       |                                 |         |                |             |                    |      |              |                |

(2)《通知書一覧》画面が表示されます。 【競争参加資格確認通知書】ボタンをクリックします。

| CALS/EC - Internet Explorer                                |                | State of the second states |                      |         |                 |
|------------------------------------------------------------|----------------|----------------------------|----------------------|---------|-----------------|
| JACIC/SCOPE<br>電子入札コアシステム<br>Electonic Bidding Core System |                | 時36分                       | CALS/EC 電            | 子入札システム | Ø               |
| Ver. 5,3                                                   | 電子入札システム       |                            |                      | へルブ     |                 |
| ○ 調達案件一覧<br>○ 登録者情報                                        |                | 通知書一覧                      |                      |         |                 |
|                                                            | 通知書名           | States and the second      | 通知書発行日付              | 通知書確忍   |                 |
|                                                            | 競争参加省格確認通知書    |                            | 平成28年11月05日(土)17時34分 | 未参照     |                 |
|                                                            | 競争参加省格確認申請書受付票 |                            | 平成28年11月05日(土)16時52分 | 参照済     |                 |
|                                                            |                | 戻る                         |                      |         |                 |
|                                                            |                |                            |                      |         |                 |
|                                                            |                |                            |                      |         |                 |
|                                                            |                |                            |                      |         |                 |
|                                                            |                |                            |                      |         |                 |
|                                                            |                |                            |                      |         |                 |
|                                                            |                |                            |                      |         |                 |
|                                                            |                |                            |                      |         |                 |
|                                                            |                |                            |                      |         |                 |
|                                                            |                |                            |                      |         |                 |
|                                                            |                |                            |                      |         |                 |
| 1                                                          |                |                            |                      |         | <b>€</b> ,95% ▼ |

#### (3) 《競争参加資格確認通知書》画面が表示されます。【印刷】ボタンをクリックします。

| G CALS/EC - Internet Expl                                   | orer                                                                                                    |                                                   |
|-------------------------------------------------------------|----------------------------------------------------------------------------------------------------|---------------------------------------------------|
| JACIC/SCOPE<br>電子入札コアシステム<br>Electronic Bidding Core System | 2016年11月05日 17時39分                                                                                                    | CALS/EC 電子入札システム                                  |
| Ver.5.3                                                     | 電子入札システム                                                                                                    | へルプ                                               |
| ? 調達案件一覧                                                    | 競争参加資格確認近                                                                                                    | 鱼知書                                               |
| ○ 登録者情報                                                     | 企業ID: 1210000149857000<br>企業名符: 業者テスト1<br>代表者氏名: 代表者 一 補                                                                                                    | 平成28年11月05日<br>千葉市<br>千葉市長<br>熊谷 俊人               |
|                                                             | 先に申請のあった下記の調達案件に係わる競争参加資格につい                                                                                                    | て、下記の通り確認したので、通知します。                              |
|                                                             | 82                                                                                                    |                                                   |
| ę                                                           | 調達業件番号: 121000027000122000102016000008<br>調達業件名称: (連載為デモ入札)実務委員に連載な認識)<br>入札方式: - 絵類令人礼・気低価格<br>入札線切目時: 平成20年11月07日 (月) 12時00分<br>間北予定日時: 平成20年11月07日 (月) 12時00分<br>参加申請書受付日時: 平成20年11月05日 (土) 16時62分<br>審査結果: 名格<br>理由: 未達知は、参加申請差行った全ての者に対し、システム運用上送付しますが、参加資格の審査は、開<br>格を有すると記めたちのではありません。<br>印刷 戻る | 現し後に落札,候補者のみ行います。したがって、本通知をもって本市が、参加申請者の入札参加資<br> |
|                                                             |                                                                                                    | 4                                                 |
|                                                             |                                                                                                    | <b>@</b> 95% 🔻                                    |

(4) 印刷用の画面が表示されます。ツールバーの【印刷】ボタンをクリックして印刷します。 印刷結果を確認し、画面右上の【×】ボタンをクリックし、画面を閉じます。

| CALS/EC - Internet Explorer                                                                                                    |                                                                                                    | × |
|----------------------------------------------------------------------------------------------------|----------------------------------------------------------------------------------------------------|---|
| ☆☆ (2)                                                                                                    | A DESCRIPTION OF THE OWNER OF THE OWNER OWNER OF THE OWNER OF THE OWNER OF THE OWNER OF THE OWNER OF THE OWNER OF THE OWNER OF THE OWNER OF THE OWNER OF THE OWNER OF THE OWNER OF THE OWNER OF THE OWNER OF THE OWNER OF THE OWNER OF THE OWNER OF THE OWNER OF THE OWNER OF THE OWNER OF THE OWNER OF THE OWNER OF THE OWNER OF THE OWNER OWNER OF THE OWNER OWNER | 1 |
|                                                                                                    | 競争参加資格確認通知書                                                                                                    | ^ |
| 企業ID: 1210000140957000<br>企業名称: 業者テスト1<br>代表者氏名: 代表者 一様                                                                                                    | 平成28年11月05日<br>千葉市<br>千葉市長<br>熊谷 俊人<br>先に申請のあった下記の調達案件に係わる競争参加資格について、下記の通り確認したので、通知します。                                                                                                    |   |
|                                                                                                    | âC                                                                                                    |   |
| 通知書番号: 12100002700012700102<br>調達案件番号: 12100002700012700102<br>調達案件名称: (建設局デモ入札)業務<br>入札方式: 一般競争入札. 最低都<br>入札物(切日時:平成28年11月07日(月)<br>開札予定日時: 平成28年11月07日(月)<br>参加申請書受付日時: 平成28年11月05日(土)<br>審査結果: 合格<br>遅由: 本通知は、参加申請を行<br>者の入札参加資格を有 | 016000082000013<br>01600008<br>委託(建設総務課)<br>}<br>13時00分<br>14時00分<br>16時52分<br>テった全ての者に対し、システム運用上送付しますが、参加資格の審査は、開札後に落札候補者のみ行います。したがって、本通知をもって本市が、参加申請<br>すると認めたものではありません。                                                                                                    | 清 |

### (5)《通知書一覧》画面の【戻る】ボタンをクリックし、《調達案件一覧》画面に戻ります。

| CALS/EC - Internet Explorer                                 | Ballina an         | and looking the second second s |         |
|-------------------------------------------------------------|--------------------|----------------------------------------------------------------------------------------------------|---------|
| JACIC/SCOPE<br>電子入札コアシステム<br>Electronic Bidding Core System | 2016年11月05日 17時40分 | CALS/EC 電子                                                                                                    | ·λ.tl.> |
| Ver.5.3                                                     | 電子入札システム           |                                                                                                    | へんづ     |
| ○ 調達案件一覧<br>○ 登録者情報                                         | 通                  | 印書一覧                                                                                                    |         |
|                                                             | 通知書名               | 通知書発行日付                                                                                                    | 通知書確認   |
|                                                             | 體争参加資格確認通知書        | 平成28年11月05日(土)17時34分                                                                                                    | 参照済     |
|                                                             | 義争参加省格羅辺申諸書受什票     | 平成28年11月05日(土)16時52分                                                                                                    | 参照済     |
|                                                             |                    | 戻る )                                                                                                    |         |
|                                                             |                    |                                                                                                    |         |
|                                                             |                    |                                                                                                    |         |
|                                                             |                    |                                                                                                    |         |
|                                                             |                    |                                                                                                    |         |
|                                                             |                    |                                                                                                    |         |
|                                                             |                    |                                                                                                    |         |
|                                                             |                    |                                                                                                    |         |
|                                                             |                    |                                                                                                    |         |
|                                                             |                    |                                                                                                    |         |
|                                                             |                    |                                                                                                    |         |
|                                                             |                    |                                                                                                    | A 979   |

# 5. 質問回答書の電子配布

(1)質問回答書は、入札情報サービスにて電子配布します。案件の検索方法については、 5ページから8ページまでをご覧ください。

| 🚰 https://demo.chiba-ep-bi | d.supercals.jp - 入 | L情報サービス - 受注者 Mic                                       | rosoft Internet Explore           | r         |                |               |          |
|----------------------------|--------------------|---------------------------------------------------------|-----------------------------------|-----------|----------------|---------------|----------|
| SuperCALS 入札情報             |                    |                                                         |                                   |           | <b>(</b> ) 201 | 2.03.26 11:58 | ⑦ ヘルプ    |
| (工事)                       | 入札予定               | (公告)検索                                                  |                                   |           |                |               | top > 検索 |
| 「トップページ」                   | 案件検索               |                                                         |                                   |           |                |               |          |
|                            | 年度                 | ×                                                       | 調達機関                              | Ŧ         | 乗市 🔽           |               | 5        |
| ● 発注見通し                    | 調達区分               | 工事 🚩                                                    | 所属名                               |           |                |               | *        |
|                            | 入札方式               | <ul> <li>☑一般競争 □事後審査) -</li> <li>□指名競争 □工事希望</li> </ul> | F葉県 □事後審査)市 <sup>田</sup><br>□随意契約 | 」村 □公募:   | 指名             |               |          |
| ▲ 人札予定(公告)                 | 工種又は業種             | ×                                                       |                                   |           |                |               | 20       |
|                            | 入札予定日範囲            | 📃 から 📃                                                  | 🔲 🔳 まで                            |           |                |               |          |
| ● 指名案件一覧                   | 地域選択               |                                                         |                                   |           |                | 🗢 地域選         | 択        |
|                            | 文字列検索              |                                                         | and 🔽<br>路線河海名から検索                |           |                | ]             |          |
|                            | 表示件数               | 10 🔽 件 表示する                                             | 並び順                               | 入村        | し予定日 💌         |               | 10       |
| 契約結果                       |                    |                                                         |                                   |           |                | 検索            | 詳細切替     |
| ◎ 入札参加資格者                  | 条件に合致したもの          | Dを3件表示しています。                                            | 〔 1⊲ 先頭 〕                         | 〔 ◄ 前頁 〕〔 | 次頁 ▶ ] [ ]     | 酸 国 1 / 1     | 夏移動      |
|                            | 平成23年度 千1          | 雲市 財政局 資産経営部署                                           | 契約課                               |           |                |               |          |
| ◎ 名簿ダウンロード                 | No 入札予定日           | 案件名                                                     | 路線河海名                             | 調達        | 入札方式           | 予定価格(税込)      | 18.0°E   |
|                            | 1 H24-03-27 O      | つ工事                                                     |                                   | 工事        | 一般競争           | 事後公開          | ⇒表示      |
| 🔊 指名停止業者                   |                    |                                                         |                                   |           |                |               |          |
|                            |                    |                                                         |                                   |           |                |               |          |
|                            |                    |                                                         |                                   |           |                |               |          |
|                            |                    |                                                         |                                   |           |                |               |          |
|                            |                    |                                                         |                                   |           |                |               |          |
|                            |                    |                                                         |                                   |           |                |               |          |
|                            |                    |                                                         |                                   |           |                |               |          |
|                            |                    |                                                         |                                   |           |                |               |          |
|                            |                    |                                                         |                                   |           |                |               |          |
| ページが表示されました                |                    |                                                         |                                   |           |                | 🔒 🗶 108       | マーネット    |

- (2)《入札予定(公告)表示》画面に案件の詳細が表示されます。
  - 「5質問回答書」にファイルが添付されていますので、クリックして質問回答書のデータを ダウンロードしてください。紙による回答は行いません。

| 入礼情報        |                                                                                                    |               |                                       |                           |                                         | 0      | 2016.11.02 20:09         | ・<br>・<br>・<br>ルプ ・ |  |
|-------------|----------------------------------------------------------------------------------------------------|---------------|---------------------------------------|---------------------------|-----------------------------------------|--------|--------------------------|---------------------|--|
| (物品)        | 入札予定(公                                                                                                    | 告)表示          |                                       |                           |                                         |        |                          | top > 表示            |  |
|             | 平成28年度 千葉市                                                                                                    | 建設局建設         | 公務課                                   |                           |                                         |        |                          |                     |  |
|             | 案件名                                                                                                    |               | 東寺山調整池草刈業務委託(2                        | 8-3)                      |                                         |        |                          | 1                   |  |
|             | 入机方式                                                                                                    |               |                                       | : 電子入札 )                  |                                         |        |                          |                     |  |
| (金) 発注見通()  | 単価契約案件                                                                                                    |               | 邦該当                                   |                           |                                         |        |                          |                     |  |
|             | 公告日                                                                                                    |               | 平成28-10-29                            | 単位                        | 16入札                                    | 非該当    |                          |                     |  |
| 反札予定(公告)    |                                                                                                    |               |                                       | also and a start and      |                                         |        |                          |                     |  |
|             | 案件詳細                                                                                                    |               |                                       |                           |                                         |        |                          | 13                  |  |
| A KARA B    | WTO案件                                                                                                    |               | 膨当                                    |                           |                                         |        |                          |                     |  |
|             | 調達区分                                                                                                    |               | \$8£                                  |                           |                                         |        |                          |                     |  |
|             | 調達種目                                                                                                    |               | 栽地管理・道路清掃                             |                           |                                         |        |                          |                     |  |
|             | 予定価格(税込)                                                                                                    |               |                                       |                           |                                         |        |                          | 事後公開                |  |
| 基準/制限価格(税込) |                                                                                                    |               | T-hee is as at as at                  |                           |                                         |        |                          | 争後公開                |  |
| 🔗 契約結果      | 参加申請書受付締切日                                                                                                    | 守             | ₩5028-10-29 04:00 PM                  | W-#00.10.01.10.00.04      |                                         |        |                          |                     |  |
|             | 人札書受付予定日時                                                                                                    |               | ₩5%28-10-30 UI:00 PM ~                | ₩h%28-10-31 12:00 PM      |                                         |        |                          |                     |  |
| ▲ 1 # 去加资投来 | 開札 中定日時                                                                                                    |               | ₩5%28-10-31 UZ:00 PM                  |                           |                                         |        |                          |                     |  |
|             | 第1代レ場/JT<br> 月21日  月11日  月11  月11  月11  月11  月11  月11  月11  月11  月11  月11  月11  月11  月11  月11  月11  月11  月11  月11  月11  月11  月11  月11  月11  月11  月11  月11  月11  月11  月1   月1   月1   月1   月1   月1   月1   月1   月1   月1   月1   月1   月1   月1   月1    月1   月1   月1   月1   月1   月1   月1    月1 |               | Wetten 10 15                          |                           |                                         |        |                          |                     |  |
|             | NU(丁州)))(<br>FE(二):11:50                                                                                                    |               | ~ 十版28-12-13<br>「#士艺#[□               |                           |                                         |        |                          |                     |  |
| ▲ 名簿ダウンロード  | A度1丁4物が1<br>人名日本10月日                                                                                                    |               | 十条巾右条这果守山可地闪外1                        |                           |                                         |        |                          |                     |  |
|             | 之前用決計目                                                                                                    | 32.07/19/11F6 | ₩70%20-10-28 08:00 AM ~               | T70%20-11-03 00:00 PM     |                                         |        | / en escrup // en escrup | COLUMN TO STATE     |  |
| ● 指名停止業者    | 前用文書業                                                                                                    |               |                                       |                           |                                         |        |                          |                     |  |
|             | No 文書名                                                                                                    | 認証有無          |                                       |                           | 格納ファイル名/外部・                             | リンクURL |                          | <u> </u>            |  |
|             | 1公告・公開                                                                                                    | なし            | http://www.city.chiba.ir              | /sonu/sonu/sonu/koiibunsy | vo/chotatsu-koiiindex                   | .html  |                          |                     |  |
|             | 4設計図書等                                                                                                    | なし            | ・ ・ ・ ・ ・ ・ ・ ・ ・ ・ ・ ・ ・ ・ ・ ・ ・ ・ ・ | 0007-04 -:-               |                                         |        |                          |                     |  |
|             |                                                                                                    | t:1           |                                       | 0007-04-210               |                                         |        |                          |                     |  |
|             |                                                                                                    | 'aU           | 27001042880                           | 0007-05.pdf               |                                         |        |                          |                     |  |
|             |                                                                                                    | Shines I      |                                       | STATISTICS.               |                                         |        |                          |                     |  |
|             |                                                                                                    |               |                                       |                           |                                         |        |                          |                     |  |
|             |                                                                                                    |               |                                       |                           | San San San San San San San San San San |        |                          | 120131010           |  |
|             | (年) 戻る                                                                                                    |               |                                       |                           |                                         |        |                          |                     |  |

# 6. 「入札書」又は「辞退届」提出

#### ※本項目については、別冊の「建設局電子入札の手引き(入札書提出編)」を参照してく ださい。

「入札書」又は「辞退届」の提出期間を必ずご確認ください。 開札時において「入札書」又は「辞退届」が提出されていない場合は、未入札となります。 辞退する場合は、必ず電子入札システムより辞退届を提出してください。

また、「入札書」を提出する際には、積算内訳書を添付する必要があります。

# <添付ファイルについて>

電子入札における添付ファイルについて、ファイルの作成は以下のとおりとしてください。 電子署名を付与した上で暗号化して送信されます。そのため、<u>押印は不要</u>です。

①添付ファイルの種類及び名称

| 提出資料  | 各ファイル名                    |
|-------|---------------------------|
| 積算内訳書 | <b>uchiwake</b><br>※3MB以内 |

②添付ファイルの保存形式

Word (2010以下)、Excel (2010以下) PDF、JPEG、GIFのいずれかとしてください。

### 7. 開札

開札後に入札参加資格の確認が行われる場合は、開札日に保留通知等が電子入札システムによ り発行されます。開札日に落札者は決定しませんので、ご注意ください。 保留通知等の受理の仕方は、別冊「建設局電子入札の手引き(入札書提出編)」を参照して ください。

# 8.入札参加資格の審査(落札候補者のみ)

#### 落札候補者のみ、競争参加資格確認申請書類の内容を確認します。

提出された競争参加資格確認申請書が、当該案件の入札参加資格を満たしている場合、落札決 定となり、満たしていない場合は、入札が無効となります。また、添付ファイルが添付されてい ない場合など、入札参加資格が確認できない場合は、入札が無効となります。

### 8-1. 最低制限価格制度

最低制限価格制度とは、ある一定の価格(最低制限価格)を下回る入札があった場合、下回る 入札についてはすべて失格とする制度です。その場合、最低制限価格以上の価格かつ予定価格の 範囲内の価格の入札を行った者が落札候補者となり、入札参加資格の確認を行った後で、落札者 が決定されます。入札参加資格を満たしていない場合は次順位者が落札候補者となり、同様の手 続きを行います。

# 9. 落札決定

開札の結果、落札者が決定した場合、「落札者決定通知書」が発行されます。「落札者決定通知書」は、すべての入札参加者に発行されます。あわせて、開札結果が出された旨をお知らせする 電子メールが自動的に送信されます。

また、入札参加資格がない旨の通知を受けた場合は、一定期間内であれば、その理由について の書面による説明請求及び苦情申立てができます。

<u>落札者決定通知等の受理の仕方は、別冊「建設局電子入札の手引き(入札書提出編)」を参照</u> してください。

# 10.入札結果の照会

入札結果の公表は、以下の方法で行われます。

入札情報サービス

(https://www.chiba-ep-bis.supercals.jp/portalPublic/LPCOP10L\_INIT\_Action.do)

(1)《入札情報サービス》のトップページが表示されます。メニュー左側の【入札結果】ボタン をクリックします。

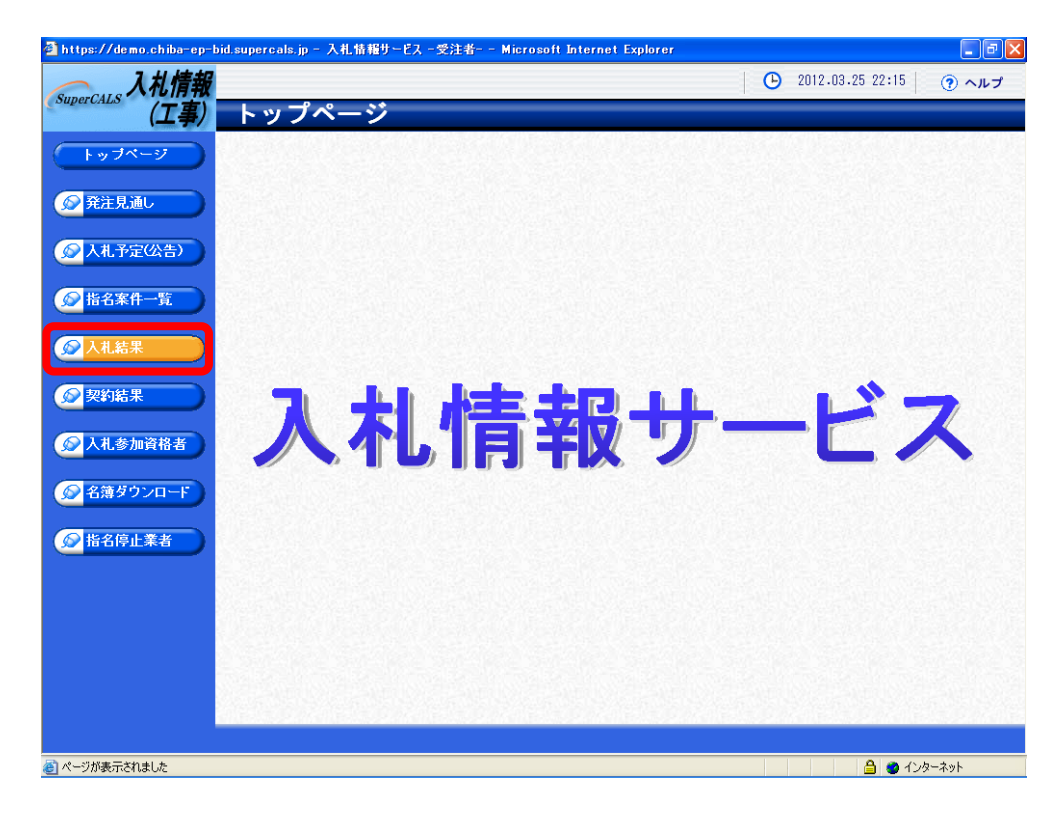

(2)《入札結果検索》画面が表示されます。【詳細切替】ボタンをクリックします。

| 🔷 入札情報       | 7                   |             |      | 2012.03.25 22:17 | (アヘル: |
|--------------|---------------------|-------------|------|------------------|-------|
| perCALS (工事) | 入札結果                | 検索          |      |                  | top > |
| トップページ       | 案件検索                |             |      |                  |       |
|              | 年度                  | ~           | 調達機関 | ¥                |       |
| ○ 発注目通Ⅰ.     | 調達区分                | 工事 🗸        | 所属名  | *                |       |
| , HILLING (  | 表示件数                | 10 💌 件 表示する | 並び順  | 開札執行日 🖌          |       |
| 入札予定(公告)     |                     |             |      | 検索               | 詳細切替  |
| 指名案件一覧       |                     |             |      |                  |       |
| 入札結果         |                     |             |      |                  |       |
| 契約結果         |                     |             |      |                  |       |
| 入札参加資格者      |                     |             |      |                  |       |
| 名薄ダウンロード     |                     |             |      |                  |       |
| 指名停止業者       |                     |             |      |                  |       |
|              |                     |             |      |                  |       |
|              |                     |             |      |                  |       |
|              |                     |             |      |                  |       |
|              | STREET STREET STATE |             |      |                  |       |

(3)《入札結果検索》画面に詳細検索用の項目が表示されます。 「入札方式」の一般競争入札にチェックをし、「調達機関」は「**千葉市」**を、 「所属名(発注部署)」は「建設局」を、「調達区分」は、「工事」又は「測量」 (「物品の購入」又は「物品の売却」又は「委託」)を選択してください。 その他必要な検索条件があれば設定し、【検索】ボタンをクリックします。

| 🗿 https://demo.chiba-ep-bid                                                                                                    | l.supercals.jp - 入4      | し情報サービス 一受                                 | 注者 Microso            | ft Internet Explor       | er           |                 |               | - 7 🛛      |
|----------------------------------------------------------------------------------------------------|--------------------------|--------------------------------------------|-----------------------|--------------------------|--------------|-----------------|---------------|------------|
| SuperCALS 入札情報                                                                                                    |                          |                                            |                       |                          | 1            | <b>(</b> ) 201: | 2.03.25 22:19 | ? ヘルプ      |
| (工事)                                                                                                    | 入札結果                     | <b>食索</b>                                  |                       |                          |              |                 |               | top > 検索   |
| トップページ                                                                                                    | 案件検索                     |                                            |                       | 2011-06-1433-08          |              |                 |               |            |
|                                                                                                    | 平度<br>調達区分               | 工事 ~                                       |                       | 前建成国                     | +#           | m 🚩             |               | ~          |
| 愛発注見通し                                                                                                    | 入札方式                     | <ul> <li>▲ 一板競争</li> <li>■ 指名競争</li> </ul> | 事後審査)千葉県<br>]工事希望 □随道 | 【 <b>□</b> 事後審査)市<br>急契約 | 町村 🗌 公募指     | 名               |               |            |
| ◎ 入札予定(公告)                                                                                                    |                          |                                            |                       |                          |              |                 |               |            |
|                                                                                                    | 開札執行日範囲                  |                                            | )から                   | 🔲 🔳 まで                   |              |                 |               |            |
|                                                                                                    | 地域選択                     |                                            |                       |                          |              |                 | ⇒ 地域選打        | R          |
| ◎ 入札結果                                                                                                    | 文字列検索                    | ·<br>※案件名、工事/                              | 納入場所、路線河              | and ♥<br> <br> 海名、業者名から  | 検索           |                 |               |            |
|                                                                                                    | 表示件数                     | 10 🔽 件 表示                                  | 雨する                   | 並び順                      | 開札           | 執行日 🔽           |               |            |
| 反 契約結果     日本     日本 |                          |                                            |                       |                          |              |                 | 検索            | 詳細切替       |
|                                                                                                    |                          |                                            |                       |                          |              |                 |               |            |
|                                                                                                    |                          |                                            |                       |                          |              |                 |               |            |
| ◎ 名薄ダウンロード                                                                                                    |                          |                                            |                       |                          |              |                 |               |            |
| ● 指名停止業者                                                                                                    |                          |                                            |                       |                          |              |                 |               |            |
|                                                                                                    |                          |                                            |                       |                          |              |                 |               |            |
|                                                                                                    |                          |                                            |                       |                          |              |                 |               |            |
|                                                                                                    |                          |                                            |                       |                          |              |                 |               |            |
|                                                                                                    |                          |                                            |                       |                          |              |                 |               |            |
|                                                                                                    |                          |                                            |                       |                          |              |                 |               |            |
|                                                                                                    | 26-25-04-2               | 1995/01/11/1                               |                       | 25/5/2016-2              | 6454 263     | 15/3/20         | 6303/64/26    | 895/4V/1V/ |
|                                                                                                    |                          |                                            |                       |                          |              |                 |               |            |
| (e) https://demo.chiba-ep-bid.superca                                                                                                    | als.jp/ebidPPIPublish/Ej | PPIj?ejParameterID=8                       | EjPRJ01&ejShousaiDi   | spFlag=false&ejProces    | sName=getCon |                 | 🔡 🍯 インタ       | ーネット       |

(4) 条件に一致した案件が画面下に一覧表示されます。 案件の詳細を参照したい場合は、【表示】ボタンをクリックします。

| 🗿 https://demo.chiba-ep-bi            | d.supercals.jp - 入礼   | 七情報サービス - 受注者 Mi                                                             | crosoft Internet Explorer  |                           |
|---------------------------------------|-----------------------|------------------------------------------------------------------------------|----------------------------|---------------------------|
| 入札情報                                  |                       |                                                                              |                            | 2012.03.28 11:16     マヘルプ |
| SuperCALS (工事)                        | 入札結果                  | <b>食索</b>                                                                    |                            | top > 検索                  |
|                                       | 案件検索                  |                                                                              |                            |                           |
|                                       | 年度                    | ¥                                                                            | 調達機関                       | 千葉市 🗸                     |
| ◎ 発注見通」                               | 調達区分                  | 工事 🖌                                                                         | 所属名                        | ×                         |
|                                       | 入札方式                  | <ul> <li>☑ 一般競争</li> <li>□ 事後審査)・</li> <li>□ 指名競争</li> <li>□ 工事希望</li> </ul> | 千葉県 🔲 事後審査)市町村 📗<br>🔲 随意契約 | ]公募指名                     |
| ● 入札予定(公告)                            | 工種又は業種                | ~                                                                            |                            |                           |
|                                       | 開札執行日範囲               | から                                                                           | 🔳 まで                       | 2                         |
| 1 1 1 1 1 1 1 1 1 1 1 1 1 1 1 1 1 1 1 | 地域選択                  |                                                                              |                            | ⇒ 地域選択                    |
|                                       | 文字列検索                 | ※案件名、工事/納入場所、                                                                | and 💙<br>路線河海名、業者名から検索     |                           |
|                                       | 表示件数                  | 10 💌 件 表示する                                                                  | 並び順                        | 開札執行日 🗸                   |
| 契約結果                                  |                       |                                                                              |                            | 検索 詳細切替                   |
| 😥 入札参加資格者                             | 条件に合致したもの             | Dを1件表示しています。                                                                 | ≼ 先頭 ) (◀ 前                | 直 次頁 ▶ 最終 ▶ 1 / 1 頁移動     |
| A 100                                 | 平成23年度 千季             | 書市 財政局 資産経営部                                                                 | 契約課                        |                           |
| 😥 名簿ダウンロード                            | No 開札執行日時             | 案件名                                                                          | 調達入札方式                     | 客札者名 · 落札決定金額 (税込) · 操作 · |
|                                       | 1 H24-03-27           | )OI事                                                                         | 工事 一般競争 デスト                | 業者03(千 108,780,000円 🔷 表示  |
| 😥 指名停止業者                              |                       |                                                                              | (1)未                       |                           |
|                                       |                       |                                                                              |                            |                           |
|                                       |                       |                                                                              |                            |                           |
|                                       |                       |                                                                              |                            |                           |
|                                       |                       |                                                                              |                            |                           |
|                                       |                       |                                                                              |                            |                           |
|                                       |                       |                                                                              |                            |                           |
|                                       | With the state of the |                                                                              | Manager Manager And        |                           |
|                                       |                       |                                                                              |                            |                           |
| ê                                     |                       |                                                                              |                            | 🔒 🔮 インターネット               |

(5)《入札結果表示》画面に案件の詳細が表示されます。入札結果を確認して一覧に戻る場合は、 画面下の【戻る】ボタンをクリックします。

《説明文書等》に添付ファイルが表示されている場合は、【ダウンロード】ボタンをクリック するとダウンロードすることができます。

| 🗿 https://demo.chiba-ep-bid.supercals.jp - 入札情報サービス - 受注者 Microsoft Internet Explorer 📃 💽 🔀 |                                         |                                           |              |                          |                                         |  |
|---------------------------------------------------------------------------------------------|-----------------------------------------|-------------------------------------------|--------------|--------------------------|-----------------------------------------|--|
| SuperCALS 入札情報                                                                              |                                         |                                           |              | ● 2012.03.28 11:19 ⑦ ヘルプ |                                         |  |
|                                                                                             |                                         |                                           |              |                          |                                         |  |
| トップページ                                                                                      | 平成23年度 千葉市<br>入札担当部署                    | 財政局 資産経営部契約課 入林<br>千葉市 財政局 資産経営部契約課       | _結果<br>      | 1000-0420 Bol 3          |                                         |  |
| ● 発注見通し                                                                                     | 開札執行日時<br>家件之                           | T 7524-05-27 05-32 Fm                     |              |                          |                                         |  |
|                                                                                             | 工事/納入場所                                 |                                           |              |                          |                                         |  |
|                                                                                             | 路線河海名                                   |                                           | 予定価格         | 税込                       | 120,151,500円                            |  |
|                                                                                             |                                         |                                           | 5 / AL 10/10 | 税抜                       | 114,430,000円                            |  |
| ▲ 指名案件一覧                                                                                    | 工種又は業種                                  | 土木一式工事                                    | 調査基準価格       | 税达税技                     | -                                       |  |
|                                                                                             | 入札方式                                    | 一般競争 (方法:電子入札)                            | 最低制限価格       | 税込                       | 102,364,500円                            |  |
|                                                                                             |                                         |                                           |              | 税抜                       | 97,490,000円                             |  |
| <b>》</b> 契約結果                                                                               | 落札者名                                    | テスト業者の3(千葉市)                              | 落札決定金額       | 税込                       | 108,780,000円                            |  |
|                                                                                             |                                         |                                           |              | 税抜                       | 103,600,000円                            |  |
|                                                                                             |                                         |                                           |              |                          |                                         |  |
|                                                                                             | No<br>商号又は名称                            |                                           | 入札書          | 入札書記載金額(税抜) 入札結果         |                                         |  |
| ▲ 名薄ダウンロード                                                                                  | 1 テスト業者01 (千葉市)                         |                                           |              | 98,000,000円              |                                         |  |
|                                                                                             | 2 アスト乗着しる(十条中)<br>2 テフト業者のの(工世市) 市関東営業所 |                                           |              | 103,000,000円 存在          |                                         |  |
| ☆ 指名停止業者     ☆                                                                              | J) XP#402 (1                            | 来1177 不同不合本171                            |              | 100,000                  | ,,,,,,,,,,,,,,,,,,,,,,,,,,,,,,,,,,,,,,, |  |
|                                                                                             | 説明文書等                                   |                                           |              |                          |                                         |  |
|                                                                                             | No 文書名                                  |                                           |              | 格納ファイル名/外部リンクURL         |                                         |  |
|                                                                                             | 1 入札調書                                  | <b>₩ 5'ウ&gt;ロ−ド</b> 52030423000048-01.pdf |              |                          |                                         |  |
|                                                                                             | 2 総合評価落札方式結果調書  152030423000048-02.pdf  |                                           |              |                          |                                         |  |
|                                                                                             | ********                                |                                           |              |                          | ***************                         |  |
|                                                                                             |                                         |                                           |              |                          |                                         |  |
|                                                                                             |                                         |                                           |              |                          |                                         |  |
|                                                                                             | 두 戻る                                    |                                           |              |                          |                                         |  |
| 2 ページが表示されました                                                                               |                                         |                                           |              |                          |                                         |  |